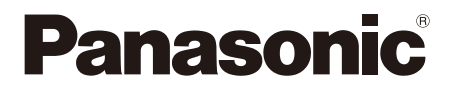

# 取扱説明書 活用ガイド \_ ブルーレイディスクプレーヤー

# 品番 DP-UB45S

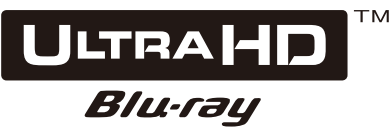

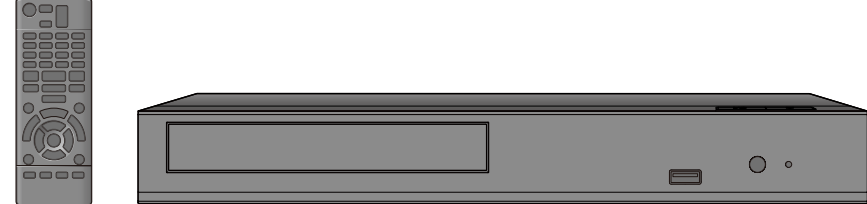

本機を使用していただくためのサポート情報は、パナソニックホームページをご覧ください。 https://panasonic.jp/bdplayer/support.html

# ソフトウェアの更新 (13ページ)

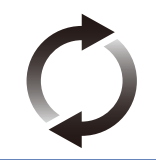

当社はお客様に最新技術を楽しんでいただけるよう、本機のソフトウェアを随時更新しています。 ソフトウェア更新のお知らせがあった場合、すぐに更新していた だくことをお勧めします。

このたびは、パナソニック製品をお買い上げいただき、まことにありがとうございます。 ● 取扱説明書をよくお読みのうえ、正しく安全にお使いください。 ● ご使用前に「安全上のご注意」(付属冊子「取扱説明書」)を必ずお読みください。

DVQP3376ZA/X1

# 目次

# はじめに

| 付属品を確認する      | .3 |
|---------------|----|
| 取り扱いについて      | .3 |
| 再生できるメディアについて | .6 |
| 各部の働き         | .8 |
| テレビと接続する      | 10 |
| アンプと接続する      | 11 |
| ネットワーク接続をする   | 13 |
| 設定をする         | 14 |
|               |    |

# 再生

| ホーム画面について      | 16 |
|----------------|----|
| 再生する           | 16 |
| HDMI CEC を使う   | 19 |
| 別の機器のコンテンツを楽しむ | 20 |
| 再生設定をする        | 22 |

# 必要なとき

| 本機の設定を変える(初期設定) | 24 |
|-----------------|----|
| 故障かな!?          | 29 |
| こんな表示が出たら       | 33 |
| 仕様              | 34 |
| 著作権など           | 38 |
| 保証とアフターサービス     |    |
| (よくお読みください)     | 40 |
| さくいん            | 41 |

# 本書内の表現について

- 本書内で参照していただくページを (→ ○○)
   で示しています。
- ・ 戻る
   ・ クリックすると、直前
   の表示に戻ります。
- 次のページに続く (一): 説明が次のページに続き ます。クリックして次のページもお読みください。

本機で Ultra HD ブルーレイの HDR 機能を楽しむには

Ultra HD ブルーレイを再生したときに、HDR 対応 のメッセージが表示された場合はテレビの HDR 設 定を確認してください。

- 2015年以降に発売された当社製 4K/HDR 対応 のテレビをお使いの場合、テレビの HDR 設定を 有効にしてください。(お使いのテレビによって は設定がない場合があります。詳しくは、テレビ の説明書をご覧ください。)
- 2) 当社製以外の他社製 4K/HDR 対応のテレビをお 使いの場合、テレビの説明書をご覧ください。
- 3) HDR 非対応のテレビの場合、メッセージが表示 されますが、HDR 信号を変換した映像を再生し ます。

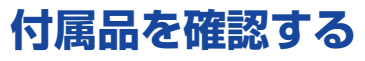

リモコン(1 個) リモコン用乾電池(2 個) AC アダプター(1 個) N2QAYB001289 単3形乾電池 TXH0009GA

#### Ŵ

- 付属品、別売品の品番は、2025年1月現在のものです。
   変更されることがあります。
- 電源コードキャップ\*および包装材料などは商品を取り出したあと、適切に処理をしてください。
   \*付属のACアダプターによっては、電源コードキャップが無いものがあります。
- 小物部品については乳幼児の手の届かないところに適切に 保管してください。

付属品の一部および別売品は販売店でお買い求めい ただけます。

パナソニックの家電製品直販サイトでお買い求めい ただけるものもあります。

詳しくはパナソニックの家電製品直販サイトをご覧 ください。

パナソニックグループのショッピングサイト https://ec-plus.panasonic.jp/

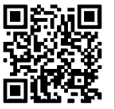

# リモコンの準備

#### 電池を入れてください。

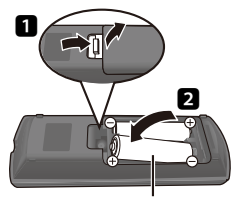

単3形乾電池(付属)

- ●●を確認してください。
- 電池はマンガン乾電池、またはアルカリ乾電池をお 使いください。
- 本機のリモコン受信部 (→ 8) に向けて、まっすぐ 操作してください。

# 取り扱いについて

## 本機の設置場所

- アンプなどの熱源となる物の上 に置かないでください。
- 温度変化が起きやすい場所に設置しないでください。
- 「つゆつき」が起こりにくい場 所に設置してください。
- 不安定な場所に設置しないでください。
- 重い物を上に載せないでください。
- タバコの煙や、超音波式加湿器から噴霧された水分
   も故障の原因になりますのでお気をつけください。

### Ш

#### つゆつきについて

冷えたビンなどを冷蔵庫から出してしばらく置いておくと、 ビンの表面に水滴が発生します。このような現象を「つゆつ き」といいます。

- 「つゆつき」が発生しやすい状況
  - 急激な温度変化が起きたとき(暖かい場所から寒い場所への移動やその逆、急激な冷暖房、冷房の風が直接当たるなど)
  - 湯気が立ち込めるなど、部屋の湿度が高いとき - 梅雨の時期
- 「つゆつき」が起こったときは故障の原因になりますので、
   部屋の温度になじむまで(約2~3時間)、電源を切ったまま放置してください。

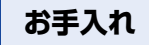

#### 本体およびリモコン

本体をお手入れするときは、電源プラグをコンセントから抜き、乾いた柔らかい布でふいてください。

- 汚れがひどいときは、水に浸した布をよく絞ってから汚れをふき取り、そのあと、乾いた布でふいてください。
- ベンジン、シンナー、アルコール、台所洗剤などの 溶剤は、外装ケースが変質したり、塗装がはげるお それがありますので使用しないでください。
- 化学雑巾をご使用の際は、その注意書きに従ってください。

#### 再生用レンズ

長期間使用すると、レンズにほこりなどが付着し、正 常な再生ができなくなることがあります。 使用環境や使用回数にもよりますが、約1年に一度、 レンズクリーナー(別売 RP-CL72OA \*)でほこりな どの除去をお勧めします。使い方は、レンズクリーナ ーの説明書をご覧ください。

- クリーニング中に音がすることがありますが、故障ではありません。
- ※ ディーガ用として販売されていますが、本機でもご使用に なれます。

# ディスク

#### 持ち方

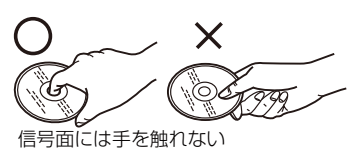

#### ディスクが汚れたとき

水を含ませた柔らかい布でふき、あとはからぶきして ください。

信号面(光っている面) 内側から外へ

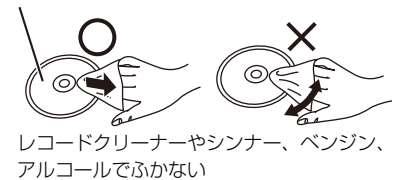

- ディスククリーナーなどをご使用してください。
- ディスクが汚れている場合、再生ができないことが あります。

#### 破損や機器の故障防止のために、次のことを必ずお守 りください。

- 落としたり、激しい振動を与えたりしない。
- お茶やジュースなどの液体をかけたりこぼしたりしない。
- ディスク
  - ・シールやラベルを貼らない。(ディスクに反りが 発生したり、回転時のバランスがくずれて使用で きないことがあります)
  - ・印刷面にあるタイトル欄に文字などを書き込む場合は、必ず柔らかい油性のフェルトペンなどを使う。ボールペンなど、先のとがった硬いものは使わない。
  - ・ 傷つき防止用のプロテクターなどは使わない。
  - ・以下のディスクを使わない。
    - シールやラベルがはがれたり、のりがはみ出しているレンタルなどのディスク
    - 反っていたり、割れたりひびが入っているディ スク
  - ハート型など、特殊な形のディスク

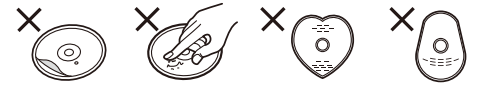

#### 保管場所

次のような場所に置いたり保管したりしないでください。

- ほこりの多いところ
- 高温になるところ
- 温度差が激しいところ
   湿度の高いところ
- 湿度の向いこころ
   湯気や油煙の出るところ

- 静電気・電磁波の発生するところ(大切な記録内容 が損傷する可能性があります)

使用後は、ディスクの汚れや傷つきを防ぐため、ケー スなどに収めて保管してください。不織布ケースに保 管すると、ディスクが変形して読めなくなる場合があ ります。

## 本機を廃棄 / 譲渡するとき

本機にはお客様の操作に関する個人情報が記録されて います。廃棄や譲渡などで本機を手放される場合は、 お買い上げ時の設定に戻して、記録された情報を必ず 消去してください。(→ 27「お買い上げ時の設定 に戻すには?」)

- 本機に記録される個人情報に関しては、お客様の責任で管理してください。
- 製品を廃棄する際は、各自治体の指示に従ってくだ さい。

# 再生できるメディアについて

| メディア | 代表的なロゴ   | メディアの種類                              | 再生できる内容                                                                                                |
|------|----------|--------------------------------------|----------------------------------------------------------------------------------------------------|
|      |          | Ultra HD<br>ブルーレイ <sup>≋ 1 ※ 2</sup> | 市販またはレンタルソフト                                                                                           |
|      |          | BD ビデオ                               | 市販またはレンタルソフト                                                                                           |
| BD   | 5        | BD-RE<br>BD-RE DL                    | 録画番組 <sup>*4</sup> 、<br>MKV、MP4、MPEG2、JPEG、3D 写真(MPO)、                                                 |
|      | ыктауызс | BD-R <sup>** 3</sup><br>BD-R DL      | AAC、AIFF、ALAC、DSD(DFF, DSF)、FLAC、<br>MP3、WAV、WMA                                                       |
|      |          | DVD ビデオ                              | 市販またはレンタルソフト                                                                                           |
|      | R4.7     | DVD-R                                |                                                                                                    |
| DVD  |          | DVD-R DL                             | AAC、AIFF、ALAC、DSD (DFF, DSF)、FLAC、<br>MP3、WAV、WMA                                                      |
|      |          |                                      |                                                                                                    |
|      |          | DVD-RW                               |                                                                                                    |
|      | _        | +R/+RW/+R DL                         |                                                                                                    |
|      |          | 音楽 CD                                | CD-DA 方式に準拠する市販またはレンタルソフト                                                                              |
| CD   | _        | CD-R<br>CD-RW                        | MKV、MP4、MPEG2、<br>JPEG、3D 写真(MPO)、<br>AAC、AIFF、ALAC、CD-DA 方式に準拠して記録<br>された音楽や音声、FLAC、MP3、WAV、WMA       |
| USB  | _        | <b>USB 機器</b><br>(4 TB まで)           | AVCHD、AVCHD 3D、MKV、MP4、MPEG2、<br>JPEG、3D 写真(MPO)、<br>AAC、AIFF、ALAC、DSD (DFF, DSF)、FLAC、<br>MP3、WAV、WMA |

※ 1 [Ultra HD ブルーレイを楽しむ」をご参照ください。 (→ 16)

※ 2 特に記載がない場合、本書で BD ビデオと記載している内容は、Ultra HD ブルーレイを含みます。

※ 3 LTH type も再生できます。

※ 4 字幕情報が記録されている場合でも、字幕表示はできません。

※ 5 AVCREC を含みます。

※ 6 CPRM 方式を含みます。

メディアやコンテンツについては、「再生できないディスク」(→ 6)、「ファイルフォーマット」(→ 31) もご参照ください。

## ■ 再生できないディスク

下記のディスクや前ページでご紹介していないディスク は再生できません。

- DVD-RAM
- DVD オーディオ
- SACD
- ビデオ CD、SVCD
  HD DVD
- Photo-CD
- BDXL

# ■ リージョンコード・番号について

本機は下記のリージョンコード(「ALL」を含む)の BD ビデオや DVD ビデオのディスクを再生できます。

## 例) BD ビデオ DVD ビデオ

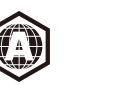

• PAL 映像方式の DVD ビデオのディスクは再生できません。

# ■ ファイナライズ

DVD-R/RW/R DL や +R/+RW/+R DL、CD-R/ RW を本機で再生するには、記録した機器でファイナ ライズを行う込要があります。 ファイナライズの方法など、詳しくはお使いの機器の 説明書をご覧ください。

## ■ BD ビデオ

本機は BD ビデオの高音質なサラウンド音声 (Dolby<sup>®</sup> Digital Plus、Dolby<sup>®</sup> TrueHD、DTS-HD<sup>®</sup> High Resolution Audio、DTS-HD<sup>®</sup> Master Audio) に対 応しています。

## 3D

本機と 3D 対応テレビをハイスピード HDMI ケーブル で接続すると、3D 映像と 3D 写真を再生できます。

#### 無許可コピーコンテンツの利用制限について

本機は著作権を保護するために、以下の技術を採用 しています。

#### Cinavia の通告

この製品は Cinavia 技術を利用して、商用制作された映画や動画およびそのサウンドトラックのうち いくつかの無許可コピーの利用を制限しています。 無許可コピーの無断利用が検知されると、メッセー ジが表示され再生あるいはコピーが中断されます。 Cinavia 技術に関する詳細情報は、 <u>http://www.cinavia.com</u>の Cinavia オンライン お客様情報センターで提供されています。Cinavia についての追加情報を郵送でお求めの場合、 Cinavia Consumer Information Center, P.O. Box 86851, San Diego, CA, 92138, USA まではがきを郵送してください。

## ■ 音楽 CD

CD-DA 規格に準拠していない CD (コピーコントロール CD など) は、動作および音質の保証はできません。

### ■ USB 機器

- USB 機器はホーム画面表示中に接続してください。
- すべての USB 機器との接続を保証するわけではあ りません。
- 本機は USB 機器を充電することはできません。
- 本機は FAT12、FAT16、FAT32、NTFS、ext4\*
   形式でフォーマットされた USB 機器に対応しています。
- 本機の USB 端子はハイスピード USB (USB 2.0 準拠)に対応しています。
- 本機の USB 端子は FAT32、NTFS、ext4 形式で フォーマットされた HDD (ハードディスク) に対 応しています。HDD が認識されない場合は、HDD に電源が供給されていない可能性があります。外部 から電源を供給してください。

 $\square$ 

- 使用するメディア、記録状態、記録方法、記録機器やファイルの作り方により再生できない場合や操作方法が異なる場合があります。
- ディスク制作者の意図により、本書の記載どおりに動作しないことがあります。ディスクの説明書もご覧ください。
- ※ USB 接続した HDD のみ

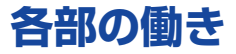

## ■ リモコン

リモコン操作時に本機以外の当社製機器が反応するときは、リモコンモードを変えてください。(→ 25)

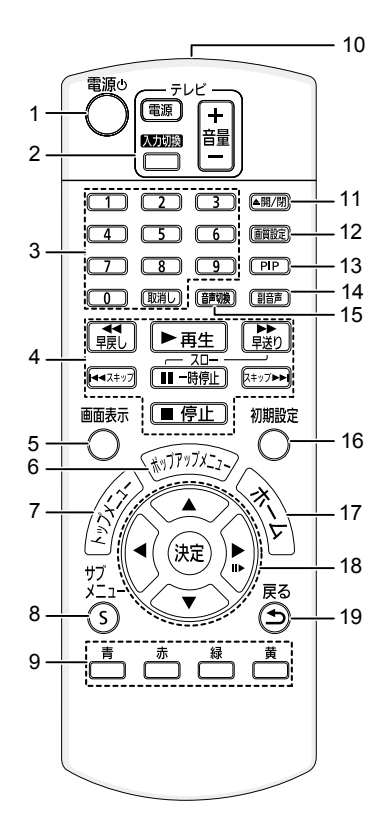

- 1 本機の電源を切(スタンバイ)/入する
- 2 テレビ操作部 本機のリモコンで当社製テレビの操作をすることができます。(他社製テレビを操作することはできません)
- 3 タイトル番号などを選ぶ / 数字を入力する [取消し]:入力した数値などを取り消す (初期設定の「視聴制限」でパスワード入力時など)
- 4 再生時の基本操作をする (→ 14)
- 5 再生状態を確認する (→ 15)
- 6 ポップアップメニューを表示する (→ 15)
- 7 トップメニューを表示する (→ 15)
- 8 サブメニューを表示する (→ 20)
- 9 カラーボタン 画面上の指示に応じてさまざまな用途に使用する
- 10 リモコン送信部
- 11 ディスクトレイを開閉する (→ 8)
- 12 画質を選択する
- 13 副映像を入 / 切する
- 14 副音声を入 / 切する
- 15 音声を切り換える (→ 15)
- 16 本機の設定を変える
- 17 ホーム画面を表示する (> 14)
- 18 選択および決定する
- 19 前の画面に戻る

■ HDMI CEC で有効なボタンについて

- (→ 17、「テレビのリモコンで本機を操作」)
- 3 番号ボタン
- 4 基本操作ボタン
- 8 サブメニューボタン
- 9 カラーボタン
- 18 [▲] [▼] [◀] [▶] / [決定] ボタン
- 19 戻るボタン

## ■ 本体前面

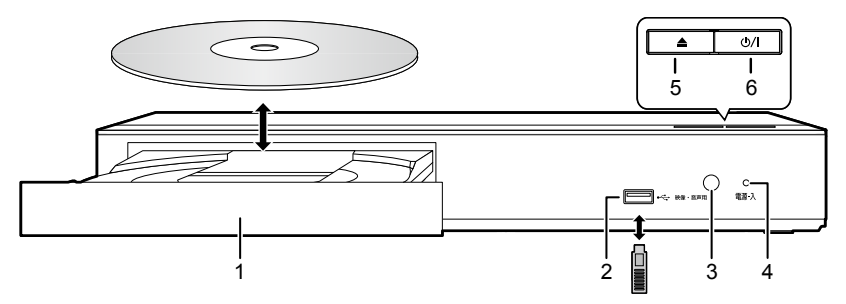

- 1 ディスクトレイ
- 2 USB 端子 (映像・音声用、5 V DC 500 mA) ハイスピード USB 2.0 対応
- 3 リモコン受信部 受信範囲

正面…約7m以内 左右…各約 30° 上下…各約 20°

4 電源ランプ

電源を入れたときに点灯し、エラーのときは点滅 します。(→ 30)

- 5 ディスクトレイを開閉する
- 6 電源を切 / 入する [心/ |] (→ 13)

**し**:スタンバイ

### m

- メディアを正しい向きに挿入してください。
   当社製機器と USB 接続ケーブルで接続した場合、接続機器側の設定を行ってください。
- ディスクをお使いにならない場合は、ディスクをトレイから取り出しておくことをお勧めします。

## ■ 本体背面

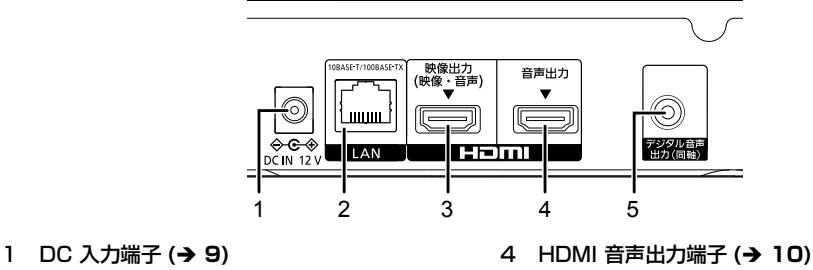

- 2 LAN 端子 (→ 12)
- 3 HDMI 映像出力端子(映像・音声)(→ 10)
- 5 デジタル音声出力端子(同軸端子) (**→** 10)

本製品(付属品を含む)に表示の記号は以下を示しています。

| $\sim$ | AC(交流)    |          |
|--------|-----------|----------|
|        | DC(直流)    |          |
|        | クラス    機器 | (二重絶縁構造) |

# テレビと接続する

本機とテレビとの接続には、HDMI ケーブル (別売) が必要です。

接続するテレビに合わせて HDMI ケーブルをご準備ください。当社製 HDMI ケーブルのご使用をお勧めします。

- 4K/60p をお楽しみになりたい場合は、18 Gbps 対応の HDMI ケーブルが必要です。
- 上記以外の場合は、「ハイスピード HDMI ケーブル」をお買い求めください。HDMI 規格に準拠していないケーブルでは動作しません。
- 接続時は各機器の電源プラグをコンセントから抜いてください。各機器の説明書もご覧ください。 (本機の AC アダプターは、すべての接続が終わったあと、接続してください)
- 本機はアナログ出力端子がありません。HDMI 端子のないテレビでは、ご利用になれません。

#### 節電のために

 
 ・電源を切った状態でも、電力を消費しています。(→ 31)長期間使用しないときは、節電のため電源プラグ をコンセントから抜いておくことをお勧めします。

## ■ 4K 映像を楽しむ

#### 本機を 4K 対応テレビに接続すると、4K 映像をお楽しみいただけます。

- 4K 対応テレビに接続した場合、「かんたん設置設定」をすると自動的に 4K/60p が設定されます。
   (→ 13、25)
- Ultra HD ブルーレイを 4K/HDR で視聴するために、HDCP2.2、4K/60p(4:4:4)、Ultra HD ブルーレ イ規格の HDR 信号に対応した機器の HDMI 端子に接続してください。

AC アダプターは、本機専用ですので、他の機器には使用しないでください。また、他の機器の AC アダプター を本機に使用しないでください。

#### 4K 対応テレビで映像と音声を楽しむ場合

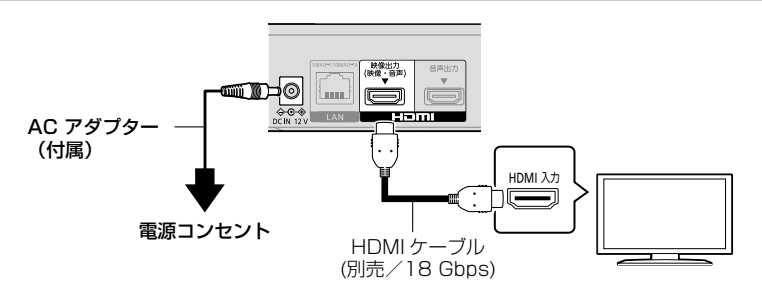

#### 設定

初期設定で以下のように設定してください。(→ 22):

●「映像出力端子設定」を「オート(映像のみ/映像+音声)」に設定してください。(→ 22)

# アンプと接続する

#### 4K 対応テレビで映像、アンプで音声を楽しむ場合

HDMI 音声出力端子を使用すると、より高音質でお楽しみいただけます。

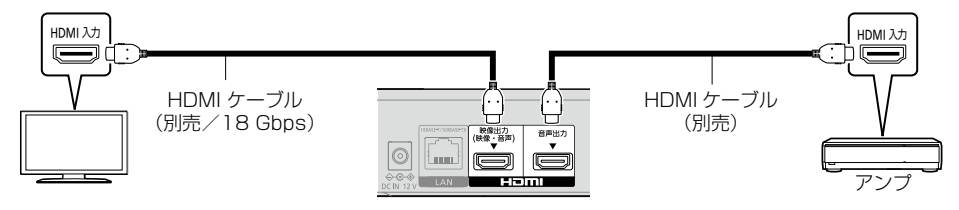

#### 設定

初期設定で以下のように設定してください。(→ 22):

- ●「映像出力端子設定」を「オート(映像のみ/映像+音声)」に設定してください。(→ 22)
- テレビで音声を楽しむ場合:
   「映像出力端子設定」を「映像+音声」に設定してください。(→ 22)

#### 

• HDMI 音声出力端子に接続した機器では、映像出力機能や HDMI CEC 機能は働きません。

4K 対応テレビで映像、4K 対応アンプで音声を楽しむ場合

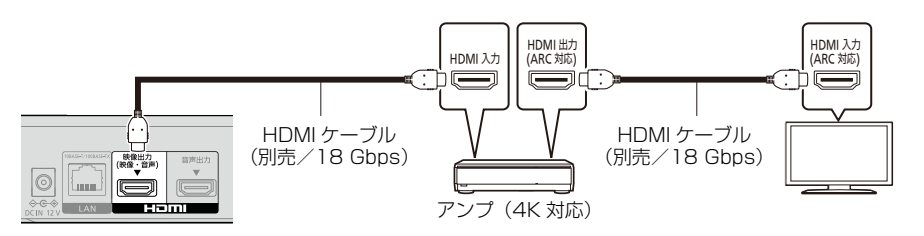

#### 設定

初期設定で以下のように設定してください。(→ 22):

●「映像出力端子設定」を「オート(映像のみ/映像+音声)」に設定してください。(→ 22)

### 

- ARC について:
- ARC 非対応のテレビまたはアンプ(HDMI 端子に「ARC 対応」の表示なし)を使用する場合は、テレビの音声をアンプで 楽しむために、さらにアンプとテレビを光デジタルケーブルで接続する必要があります。

デジタル音声出力端子にアンプを接続し、音声を楽しむ場合

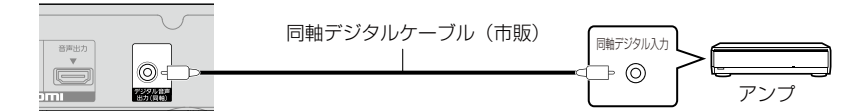

#### 設定

初期設定で以下のように設定してください。(→ 22):

- ●「映像出力端子設定」を「オート(映像のみ/映像+音声)」に設定してください。(→ 22)
- 「デジタル出力」で「HDMI 音声出力」を「切」に設定してください。(→ 23)

#### 4K 対応テレビにアンプを接続する場合

本機を 3D または 4K 対応テレビに接続する場合、3D または 4K 映像を再生することができます。

- 音声は最大で 5.1ch になります。
- テレビとアンプを HDMI ケーブルで接続する場合は、テレビとアンプをつなぐ端子の双方が ARC に対応している必要があります。(→ 10 「ARC について」)

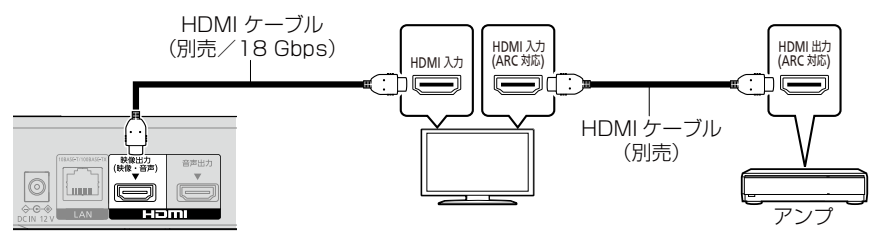

#### 設定

初期設定で以下のように設定してください。(→ 22):

●「映像出力端子設定」を「オート(映像のみ/映像+音声)」に設定してください。(→ 22)

#### Ŵ

 高音質の音声をお楽しみになりたい場合は、「4K対応テレビで映像、4K対応アンプで音声を楽しむ場合」(→ 10)の 接続方法で本機をご使用ください。

HDMI 音声出力端子にアンプ、デジタル音声出力端子にアンプを接続し、4K 対応テレビで映像を楽しむ場合

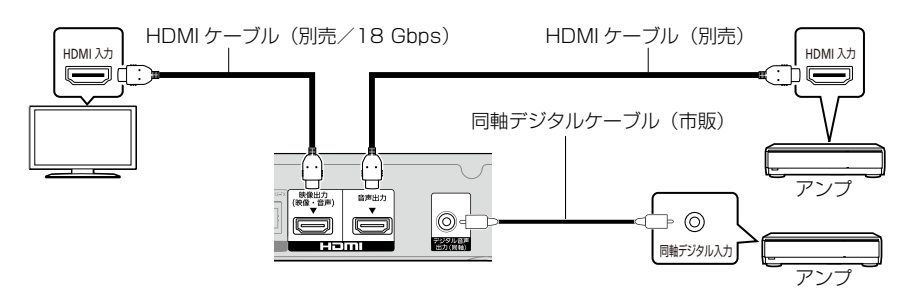

#### 設定

初期設定で以下のように設定してください。(→ 22):

- ●「映像出力端子設定」を「オート(映像のみ/映像+音声)」に設定してください。(→ 22)
- 同軸音声出力端子に接続したアンプで音声を楽しむ場合:
   「デジタル出力」で「HDMI 音声出力」を「切」に設定してください。(→ 23)
- テレビで音声を楽しむ場合:
   「映像出力端子設定」を「映像+音声」に設定してください。(→ 22)

# ネットワーク接続をする

本機をネットワークに接続すると、以下のサービスや機能を利用することができます。

- ソフトウェアを更新する (→ 13)
- BD-Live を楽しむ (→ 16)

別の機器のコンテンツを楽しむ(ホームネットワーク)(→18)

さらに詳しい接続のしかたについては、接続した機器の説明書をご覧ください。

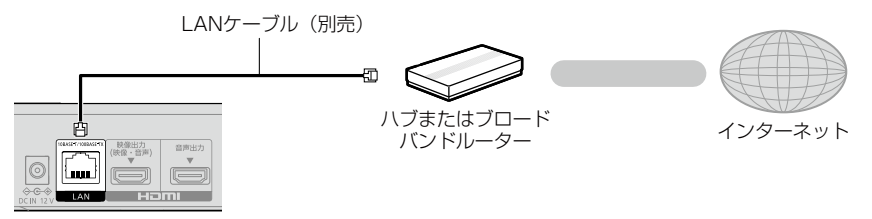

- 周辺機器に接続するときは、カテゴリー 5e(CAT5e)以上の LAN ケーブルのご使用をお勧めします。
- LAN ケーブル以外(電話のモジュラーケーブルなど)を挿入しないでください。故障の原因になります。
- LAN ケーブルはストレートとクロスのどちらを使用しても問題ありません。
- 有線LAN で公衆通信回線に接続する場合、電気通信事業法の認定を受けた端末設備(有線LAN ルーター、回線端末装置)に接続してください。

設定をする

下記項目の設定は、「初期設定」でいつでも設定する ことができます。(→ 24、25)

## かんたん設置設定をする

お買い上げ後初めて電源を入れると、基本的な設定を 行う画面が表示されます。

#### 準備

テレビの電源を入れ、本機を接続した入力に切り換える (例:HDMI1 など)

設定画面が表示されます。

2 画面の指示に従い、設定を行う

### ■ 4K/60p 対応テレビと接続時

4K/60p 対応テレビと接続している場合、4K/60p 映像の出力方法を設定できます。

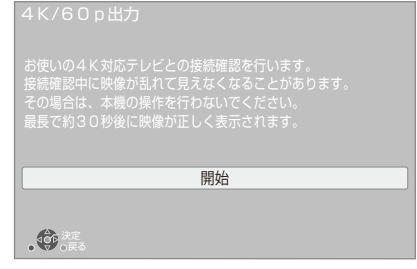

画面の指示に従って、設定してください。

#### 

 2K 対応テレビを接続して「かんたん設置設定」の設定を 完了したあと、4K/60p 対応テレビにつなぎかえる場合は 「4K/60p 出力」を「4K/60p (4:4:4)]または「4K/60p (4:2:0)」に設定してください。(→ 22)

# かんたんネットワーク設定をする

「かんたん設置設定」終了後、「かんたんネットワーク 設定」を行うことができます。

### 画面の指示に従い、設定を行う

#### 

- ハブやルーターについてはそれぞれの説明書をご覧ください。
- 本機のネットワーク設定を行ったあと、お持ちのパソコン がインターネットに接続できなくなった場合は、再度パソ コンのネットワーク設定を行ってください。

# ソフトウェアの更新

本機をネットワーク接続している場合、本機の電源を 入れたときに自動的にソフトウェアのバージョンを確 認します。

最新のソフトウェアになっていない場合、下記のメッ セージが表示されます。

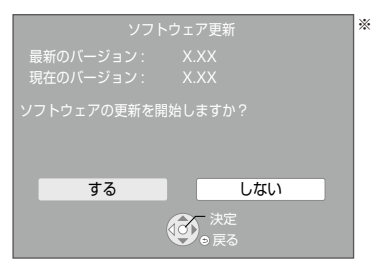

「する」 を選択するとソフトウェアのダウンロードを 開始します。

本機はソフトウェアの更新が完了するまで操作できま せん。また、故障の原因となりますので、AC アダプ ターをコンセントから抜いたり、本機の電源を切った りしないでください。

更新が完了すると、本機は自動的に再起動し、下記の 画面が表示されます。

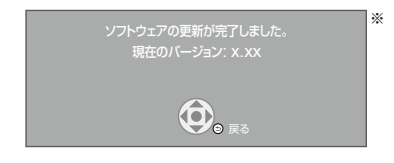

#### 

 下記のホームページから最新のソフトウェアをパソコンに ダウンロードすることもできます。USB 機器にコピーし たあと、本機に接続することでソフトウェアを更新するこ とができます。

https://panasonic.jp/bdplayer/support.html ソフトウェアの更新が完了したあと、電源を入れ直し てください。

- ソフトウェアの更新は「ソフトウェア更新」を選ぶことでいつでも実行できます。 (→ 25)
- ソフトウェアのバージョンを確認するには「ソフトバージョン情報」を参照してください。(→ 25)
- 更新は数分かかります。
- 本機をネットワークに接続して更新する場合は、お使いの 環境により、さらに時間がかかったり、インターネット接 続ができなくなる場合があります。
- ※ 「X.XX」はファームウェアのバージョンの数値を表して います。

# ホーム画面について

ホーム画面から本機の主な機能を操作することができます。 準備

テレビの電源を入れ、本機を接続した入力に切り換える

1 〇 を押して本機の電源を入れる

# 2 決定や[◀][▶] で項目を選ぶ

 必要に応じて、[決定]や[▲][▼]で項目を選ん でください。

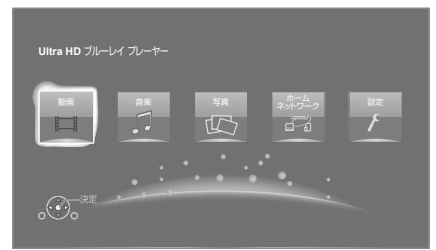

#### 動画 / 音楽 / 写真

| ディスク   | メディアを再生します。 <b>(→ 右記)</b>                                                                   |
|--------|---------------------------------------------------------------------------------------------|
| USB 機器 | <ul> <li>複数のコンテンツが記録されている場合は、コンテンツの種類やタイトルを選択してください。</li> <li>再生できるメディアについては(+5)</li> </ul> |

ホームネットワーク

| お部屋ジャンプリ<br>ンク | (→ 18) |
|----------------|--------|
| メディアレンダ<br>ラー  | (→ 19) |

#### 設定

| 初期設定   | 本機の各種設定をします。<br>(→ 22)                        |
|--------|-----------------------------------------------|
| 壁紙設定   | ホーム画面の壁紙を変更します。                               |
| USB 管理 | USB 機器内のデータ(BD ビデオ<br>データのみ)を消去します。<br>(→ 16) |

#### ホーム画面を表示するには

[ホーム]を押す

Ŵ

メディアによって、表示される項目は異なります。

# 再生する

## 1 メディアを入れる

メディアによっては再生が始まります。

## 2 項目を選び、(決定)を押す

必要に応じて、この手順を繰り返してください。

- メニュー画面の表示中は、ディスクが回っています。本機のモーターの保護やテレビ画面への焼き付き防止のため、再生しないときは[■停止]を押して停止させてください。
- 記録した機器でファイナライズをしていないディスクは再 生できません。(→ 6)
- 以下の条件を満たしている場合、写真の画質にかかわらず 4K 画質で写真を再生します。
  - 本機を4K 対応テレビに接続している
  - 「出力解像度」を「オート」または「4K」に設定して いる (→ 22)
- 3D 再生時は、4K で出力されません。
- パソコンでメディアにドラッグ&ドロップやコピー&ペー ストしたAVCHDやMPEG2は再生することができません。
- Dolby Atmos<sup>®</sup> や DTS:X<sup>®</sup> に対応した BD ビデオを楽しむには (→ 23)

# 再生中の操作

メディアやコンテンツによっては機能しないものもあ ります。

停止

### ● 停止 を押す

#### 続き再生メモリー機能

停止位置を記憶します。

[▶ 再生] を押すと停止位置から再生が始まります。

- BD ビデオ、DVD ビデオ、録画番組:
   電源を切っても停止位置を記憶します。電源「切」 状態やホーム画面表示状態で [▶ 再生]を押すと
   停止位置から再生が始まります。
- 記録された停止位置はメディアを取り出すと、解除されます。
- BD-J が含まれる BD ビデオや BD/DVD ビデオ のメニュー画面では、続き再生メモリー機能が働 きません。

詳細については下記をご参照ください。 https://panasonic.jp/support/bd/

# 一時停止

#### (II-時停止)を押す

 もう一度押す、または [▶ 再生] を押すと、再生を 再開します。

### 再生

## 早送り・早戻し / スロー再生

早送り・早戻し

再生中に 🙀 または 😫 を押す

- Ultra HD ブルーレイ、MKV、MP4、MPEG2: 音声は出ません。
- スロー再生

## 一時停止中に

• MKV、MP4、MPEG2: 無効

押すごとに、または押したままにすると、速度が速くなります。(5 段階)

- MP3/その他の音楽:早送り・早戻しは1段階の速度のみ働きます。音声は出ません。
- [▶ 再生]を押すと、通常再生に戻ります。

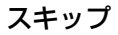

# 再生中または一時停止中に (\*\* スキッフ) または

タイトル、チャプター、またはトラックを飛び越します。

コマ送り

)⊵) 時停止中に を押す

- 押すごとに1コマずつ送ります。
- 押したままにすると連続してコマ送りします。
- [▶ 再生]を押すと、通常再生に戻ります。
- MKV、MP4、MPEG2: 無効

## 音声を切り換える

#### 「韴嫐」を押す

音声チャンネルや音声言語などを変更することができ ます。

# リピート

繰り返し再生ができます。(→ 20)

## メニューを表示する

#### [ポップアップメニュー]または[トップメニュー]を 押す

項目を選び、[決定]を押してください。

## 再生状態を確認する

#### 再生中に [画面表示]を押す

現在の再生状態の情報を表示します。 押すごとに切り 換わります。

- メディアやコンテンツによっては、画面の表示が異なったり、メニュー画面などが表示されない場合があります。
- 例) Ultra HD ブルーレイ

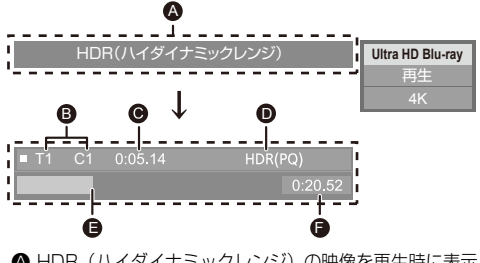

- ᢙ HDR (ハイダイナミックレンジ)の映像を再生時に表示 −「ダイナミックレンジ変換出力」:
- 通常のダイナミックレンジの映像信号へ変換時
- T: タイトル、P: プログラム、C: チャプター
- 経過時間
- HDR (ハイダイナミックレンジ) ビデオの方式
- 現在の再生位置
- ₿ 総再生時間

例)JPEG

| 撮影日<br>写真サイズ<br>メーカー<br>撮影機器 | 2016年12月11日<br>500 x 375 | 1 / 26 |
|------------------------------|--------------------------|--------|
| 做影成岙                         |                          |        |

# Ultra HD ブルーレイを楽しむ

本機では、Ultra HD ブルーレイディスクの再生をお楽 しみいただけます。

#### 準備

 4K/HDR で視聴するために、18 Gbps 対応の HDMI ケーブルでHDCP2.2\*<sup>1</sup>,4K/60p(4:4:4)、 Ultra HD ブルーレイ規格の HDR 信号に対応する 機器(テレビなど)や HDMI 端子に接続してくださ い。(→ 9)

#### 著作権保護のために、ディスクによっては本機をイン ターネットに接続していないと再生できない場合があ ります。

### Ŵ

- HDCP2.2<sup>\*1</sup>に対応していない機器や端子に接続した場合、 2K 解像度で、HDR 信号をダイナミックレンジ変換<sup>\*2</sup>し て出力します。また、ディスクによっては正しく再生でき ない場合があります。
- 4K/60p(4:2:0/8bit)まで対応の機器や端子に接続した場合、60p素材の再生は HDR 信号をダイナミックレンジ変換\*<sup>2</sup>して出力します。
- 4K に対応していない機器や端子に接続した場合、2K 解 像度で、HDR 信号をダイナミックレンジ変換\*2 して出力 します。
- HDR に対応していない機器や端子に接続した場合、HDR 信号をダイナミックレンジ変換<sup>\*2</sup>して出力します。また、 ディスクによっては2 K 解像度での出力、または正しく 再生ができない場合があります。
- ※ 1 HDCP とは不正コピー防止技術の 1 つです。2.2 は バージョンを表します。
- ※2 ダイナミックレンジ変換とは、HDR 映像信号を、 HDR 入力に対応していないテレビに適した映像信号に 変換する機能です。

## 3D 映像 / 写真を楽しむ

#### 準備

- 本機と 3D 対応テレビを接続する (→ 9)
- テレビ側で必要な準備を行ってください。
- 表示される画面の指示に従って、再生を行ってくだ さい。
- 3D 設定 (→ 21、24)

#### 

- 接続している機器によっては、再生中の映像が解像度などの変化のため、2D 映像に切り換わることがあります。接続している機器側の3D 設定をご確認ください。
- 3D 映像は、「出力解像度」(→ 22) や「24p 出力」
   (→ 22) の設定どおりに出力されない場合があります。
- 「写真」から 3D 写真を再生する場合は、「3D」から選ん でください。(「2D」からは 2D 再生になります) 「2D」および「3D」が表示されない場合は、再生一覧の 表示を切り換えるためにリモコンの【青】を押してください。

## BD-Live を楽しむ

BD-Live 対応ディスクでは、インターネットに接続し てさまざまな機能を楽しむことができます。 BD-Live 機能を使う場合、USB 機器の接続が必要です。

- ネットワーク接続と設定をする (→ 12、13)
- 1 GB 以上の残量がある USB 機器を接 続する
  - USB 機器はローカルストレージとして利用します。

#### 3 ディスクを入れる

### ■ USB 機器内の BD ビデオデータの消去

ホーム画面で「USB 管理」(→ 14) を選び、「BD ビデオデータ消去」を選び、[決定]を押す。

- お楽しみいただける機能や再生方法などはディスクによって決められており、さまざまです。ディスクに添付の説明 書やホームページをご覧いただきお楽しみください。
- ディスクによっては、「BD-Live インターネット接続」の 設定を変更する必要があります。(→ 25)

## スライドショーを見る

写真のスライドショー再生と再生時の設定を行うこと ができます。

- 1 メディアを入れる
- 2 「写真を見る」を選ぶ

## 3 項目を選び、 🗂 を押す

下記の項目が設定できます。

| スライド<br>ショー開始 | スライドショーを開始します。<br>一定の時間間隔で 1 枚ずつ写真を表<br>示します。 |
|---------------|-----------------------------------------------|
| 表示間隔          | 表示間隔を変更します。                                   |
| 表示効果          | 写真切り換え時の効果を選択します。                             |
| リピート再生        | スライドショーの繰り返し再生を設定<br>します。                     |

 "○、"の表示になっている写真は、本機では再生できま せん。

# HDMI CEC を使う

本機は HDMI CEC (Consumer Electronics Control) に対応しています。 本機をHDMI CEC 対応機器と接続してお使いください。 各機器の詳しい操作については、それぞれの説明書を ご覧ください。

 HDMI CEC に対応するためには、HDMI ケーブル を HDMI 映像出力端子に接続してください。
 (→ 9)

#### 準備

- [HDMI CEC 制御」を「入」にする (→ 25) (お買い上げ時の設定は「入」です)
- ③ すべての機器の電源を入れ、一度テレビの電源を 切/入したあと、テレビの入力を「HDMI入力」 に切り換えて、画像が正しく映ることを確認する (接続や設定を変更した場合にも、この操作をし てください)

## 入力自動切換え / 電源オン連動

本機で再生を開始すると、テレビは自動的に入力を切 り換え、プレーヤーの画面を表示します。 さらにテレビの電源が切れている場合は、自動的にテ レビの電源が入ります。

## 電源オフ連動

リモコンを使ってテレビの電源を切ると、本機を含め HDMI CEC で接続している機器はすべて自動的に電源 が切れます。

# テレビのリモコンで本機を操作

本機のリモコンと同じようにテレビのリモコンを使い、 本機を操作できます。(→ 7)

Ŵ

 本機は HDMI CEC に対応していますが、すべての HDMI CEC 対応機器との動作保証をしているわけではありません。

# 別の機器のコンテンツを楽しむ

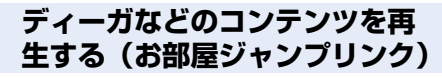

ネットワーク接続された機器(ディーガや DLNA 対応 機器など)のコンテンツを楽しむことができます。

• 再生可能ファイルフォーマットについては (→ 31)

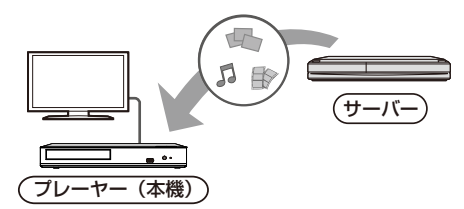

当社製ディーガや DLNA 対応機器などに保存された映像や写真などを、本機から操作して再生することができます。

- コンテンツが記録された機器をサーバーといいます。
- 接続する機器をネットワーク接続する必要があります。
   お部屋ジャンプリンク対応機器などの情報は当社 ホームページをご覧ください。
   https://panasonic.jp/support/r\_jump/ (2019年4月現在)

#### 準備

- ① ネットワーク接続と設定をする (→ 12、13)
- ② 接続機器のホームネットワーク設定をする
  - 本機と接続した機器側で、本機をアクセスできるようにしてください。
  - 本機の操作を必要とするメッセージが表示されたときは、右記の手順1~4の操作を行ってください。
  - ディーガなど接続機器の設定や操作方法の詳細 については、各機器の説明書をご覧ください。

1 きを押す

- 2 「ホームネットワーク」を選ぶ
- 3 「お部屋ジャンプリンク」を選ぶ
  - リモコンの【青】を押すと、一覧を更新することができます。
- 4 ディーガなどを選び、(決定)を押す
- 5 項目を選び、(決定)を押す
  - コンテンツによっては[サブメニュー]を押す と便利な機能をお使いいただけます。

お部屋ジャンプリンクを終了するには [ホーム]を押す

# DMC から操作してサーバーの コンテンツを再生する

スマートフォンやタブレットなどの DMC(デジタルメ ディアコントローラー)対応機器を操作して、レンダ ラー(本機)上でネットワークに接続されたサーバー のコンテンツを再生することができます。

#### 使用例)

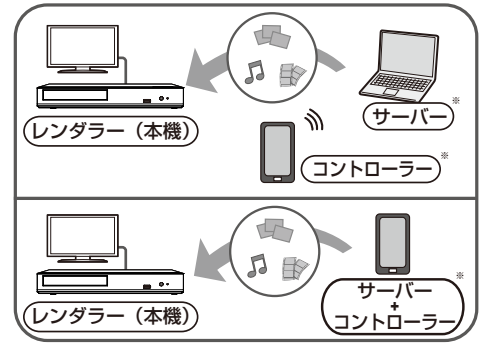

※ DMC と互換性を持つソフトウェアをインストールしてく ださい。

#### 準備

18ページの準備①、②の操作を行ってください。

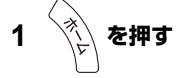

- 2 「ホームネットワーク」を選ぶ
- 3 「メディアレンダラー」を選ぶ
- 4 DMC 対応機器を操作する

メディアレンダラーを終了するには [ホーム]を押す

Ŵ

- お使いの機器や接続環境によって、データ転送が遅くなる ことがあります。
- コンテンツや接続機器によっては、再生できないことがあります。
- 画面上で灰色表示されている項目は、本機で再生できません。

# 再生設定をする

再生方法のさまざまな設定をすることができます。設 定が可能な項目はコンテンツや機器の状態によって異 なります。

1 <sup>ザブ</sup> (S) を押す

例) Ultra HD ブルーレイ

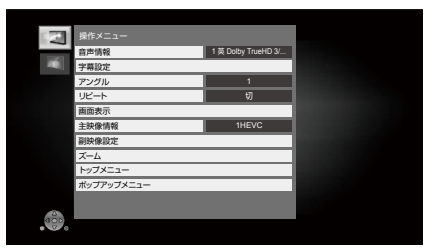

## 2 項目を選び、設定を変更する

設定を終了するには [サブメニュー]を押す

言語についての情報は: (→ 32)

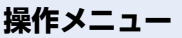

#### ■ 音声情報

音声属性を表示したり、音声や言語を選ぶことができ ます。

#### ■ 音声チャンネル

音声(L/R)を切り換えます。

#### ■ 字幕情報

■ 字幕設定

字幕の設定を変更します。

#### ■ アングル

アングルを選びます。

#### ■ リピート

繰り返し再生の方法を選びます。

- チャブターやプレイリスト、ディスク全体などの各 種リピート再生が可能ですが、メディアにより可能 なリピートの種類は異なります。
- 取り消すには、「切」を選んでください。

#### ■ シャッフル

順不同で再生します。

■ スライドショー開始

スライドショーを開始します。

## ■ 画面表示

再生状態を表示します。

■ 右 90°回転
 ■ 左 90°回転

写真を回転します。

#### ■ 壁紙登録

ホーム画面の壁紙を設定します。(→ 14)

■ 映像情報

映像の記録方法を表示します。

#### ■ 主映像情報

主映像の記録方法を表示します。

■ 副映像設定

| 映像情報 | 映像の入/切を選びます。映像の記録<br>方法を表示します。<br>● 早送り・早戻し、またはスロー再<br>生中は、主映像のみ再生されます。 |
|------|-------------------------------------------------------------------------|
| 音声情報 | 音声や言語の入 / 切を選びます。                                                       |

### ■ ズーム

動画や写真を拡大表示します。

BD-J が含まれる BD ビデオでは、ズーム機能が働きません。

■ **トップメニュー** トップメニューを表示します。

■ ポップアップメニュー ポップアップメニューを表示します。

■ メニュー

メニューを表示します。

# 映像設定

#### ■ ダイナミックレンジ変換調整

HDR (ハイダイナミックレンジ)入力に対応していな いテレビと接続したときに、HDR の映像信号を、設定 値に応じて通常のダイナミックレンジに変換して出力 します。設定値を小さくすると、HDR 映像の明暗比が より忠実に再現されますが、全体的に画面が暗くなり ます。明るくする場合は、設定値を大きくしてください。

#### ■ 画質選択

再生時の画質を選びます。

 「ユーザー」を選ぶと、さらに「詳細画質設定」を設 定できます。

#### ■ 詳細画質設定

画質の詳細な設定を行うことができます。

#### ■ プログレッシブ

プログレッシブ映像の最適な出力方法を選びます。

 「オート」でぶれが生じる場合は、「ビデオ」を選ん でください。

#### ■ 映像設定を標準に戻す

映像設定をお買い上げ時の設定に戻します。

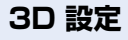

#### ■ 出力方式

| オリジナル        | 元の映像で表示します。         |
|--------------|---------------------|
| サイドバイサ<br>イド | 2 画面表示の映像を3D 再生します。 |

#### ■ 画面表示の飛び出し量

3D 再生中の再生設定画面などの飛び出し量を変更することができます。

# 本機の設定を変える(初期設定)

必要に応じて設定を変更してください。設定内容は、 本機の電源を切っても保持されます。

1 ホーム画面表示中に 〇を押す

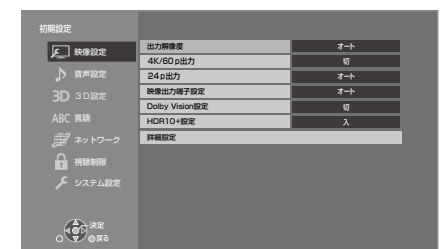

## 2 項目を選び、設定を変更する

### 画面を消すには

[ホーム]を押す

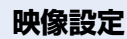

### ■ 出力解像度

接続した機器が対応している項目には、画面上に「\*」 が表示されます。「\*」の付いていない項目を選ぶと、 映像が乱れることがあります。

●「オート」\*\*<sup>1</sup>を選ぶと、接続した機器に適した解像 度を自動で選びます。

### ■ 4K/60p 出力

4K \*<sup>2</sup>/60p 対応テレビと接続している場合、自動で 4K/60p 出力します。

- •「出力解像度」を「オート」や「4K」に設定している場合のみ有効です。
- 4K/60p(4:4:4/8bit)または4K/60p (4:2:2/12bit)に対応しているテレビと接続する 場合、「4K/60p(4:4:4)」に設定してください。 HDMI ケーブルが18 Gbpsに対応していない場合 は、映像が正常に出力されません。
- 4K/60p(4:2:0/8bit)に対応しているテレビと接続する場合、「4K/60p(4:2:0)」に設定してください。

#### ■ 24p 出力

BD ビデオの映画など 24p<sup>\*3</sup> で記録された素材の再 生時に、24p 出力します。

- 4K/24p 対応テレビと接続している場合、「出力 解像度」を「オート」または「4K」に設定時に 4K/24p で出力されます。
- 1080/24p対応のテレビと接続している場合、「出 カ解像度」を「オート」または「1080i」、「1080p」 に設定時に1080/24pで出力されます。
- 24p で出力したときに、映像が乱れる場合は、「切」 にしてください。

#### ■ 映像出力端子設定

HDMI 映像出力端子からの音声を出力するかどうかを 設定をします。

 アンプを HDMI 音声出力端子に接続している場合、 「オート(映像のみ/映像+音声)」に設定していると、 テレビから音声が出力されない場合があります。 その場合は、「映像+音声」に設定してください。

### ■ Dolby Vision 設定

Dolby Vision 機能の有効 / 無効の設定ができます。 「入」に設定すると、以下の場合に Dolby Vision 機能 をお楽しみいただけます。

- Dolby Vision 対応機器(テレビなど)と接続時 (→ 9)
- Dolby Vision 対応ディスクを再生時
- Dolby Vision で出力中は、「映像設定」(→ 22) は無効になります。
- 以下のすべての条件を満たしている場合、Dolby Vision と HDR10+の両方が有効になります。その場合、HDR10+での再生が優先されます。
  - 再生するメディアやコンテンツが Dolby Vision と HDR10+ の両方のフォーマットで記録されて いる場合
  - 接続機器(テレビなど)が Dolby Vision と HDR10+の両方に対応している場合
  - 「Dolby Vision 設定」と「HDR10+ 設定」が両 方「入」に設定されている場合

#### ■ HDR10+ 設定

HDR10+ の機能の有効 / 無効の設定ができます。

「入」に設定すると、以下の場合に HDR10+ 機能を お楽しみいただけます。

- − HDR10+ 対応機器(テレビなど)と接続時 (→ 9)
- HDR10+ 対応ディスクを再生時
- HDR10+ で出力中は、「映像設定」(→ 22) は 無効になります。

#### ■ 詳細設定

[決定]を押して、さらに設定します。

#### > カラースペース

映像信号のカラースペース変換方法を選びます。

#### ➢ Deep Color 出力

Deep Color 対応テレビと接続時に使用する出力方法 を設定します。

#### ➢ HDR/ 色域出力

HDR(ハイダイナミックレンジ)素材の出力方式を 設定します。

#### > 25p/50p 出力

25p/50p 対応テレビと接続時、Ultra HD ブルーレ イ / ブルーレイディスクの 25p/50p/50i の素材を 25p/50p で出力するかを設定します。

「切」に設定すると、30p/60p に変換して出力します。

#### > コンテンツタイプフラグ

接続したテレビがこの設定に対応している場合、再生 するコンテンツによってテレビが最適な方法に調整し 出力します。

- ※ 1 お使いのテレビの最高解像度が表示されます。
- ※ 2 横 4000 x 縦 2000 ピクセル前後の高解像度の映像・ 表示技術です。
- ※3 24 コマ / 秒で記録されたプログレッシブ(順次走査) 方式です。BD ビデオの映画ソフトは、多くが映画フィ ルムに合わせて 24p で記録されています。

# 音声設定

#### ■ 音声のダイナミックレンジ圧縮

小音量でもセリフを聞き取りやすくします。 Dolby Digital、Dolby Digital Plus、Dolby TrueHD の音声に有効です。

 「オート」を選ぶと、Dolby TrueHD のときにコン テンツ意図に従います。

#### ■ デジタル出力

[決定]を押して、さらに設定します。

- Dolby Audio
- DTS/DTS-HD
- > AAC
- ▶ DSD 出力モード

音声の出力信号を選びます。

- 上記のデコーダーを搭載していない機器と接続する場合は、「PCM」または「切」を選んでください。
   本機でデコードした音声を接続機器へ伝送します。
- 正しく設定しないと雑音が発生し、耳を傷めたり、 スピーカーが破損するおそれがあります。
- 「DSD 出力モード」の設定は、HDMI ケーブルで 接続されている場合に有効です。
- DSD 11.2 MHz フォーマットの場合、「DSD 出力モード」の設定に関係なく、HDMI 出力端子 および同軸端子から PCM で出力されます。

#### ▶ BD ビデオ副音声・操作音

主音声と副音声をミックスして出力します。(操作音 を含む)

「切」を選ぶと、操作音・副音声は出力されません。

#### ➢ HDMI 音声出力

音声を HDMI 出力端子から出力するかどうかを設定 します。

 HDMI 出力端子で音声を楽しむ場合は、「入」に 設定してください。
 同軸音声出力端子で音声を楽しむ場合は、「切」
 に設定してください。「映像出力端子設定」の設定に関係なく、HDMI 出力端子からは、音声が出なくなります。

#### 

- Dolby Atmos<sup>®</sup>や DTS:X<sup>®</sup> に対応した BD ビデオを楽し むには上記音声出力に対応した AV アンプなどに HDMI ケーブルで接続し、以下のように設定してください。
  - Dolby Audio: [Bitstream]
  - DTS/DTS-HD: [Bitstream]
  - BD ビデオ副音声・操作音: 「切」

Dolby Atmos はドルビーラボラトリーズの商標です。

## 必要なとき

#### ■ 同軸ダウンサンプリング

同軸端子からダウンサンプリングして音声出力をする ときの最大サンプリング周波数を設定します。

- 接続機器が対応する周波数に設定してください。
- BD ビデオの再生中は、以下の設定にかかわらず 48 kHz に変換されます。
  - サンプリング周波数が 192 kHz 以上の信号
  - 著作権保護処理がされているディスク
  - 「BD ビデオ副音声・操作音」が「入」

#### ■ ダウンミックス

マルチサラウンド音声を再生するときにダウンミック スの方法を切り換えることができます。

- 2 チャンネルからマルチ・チャンネル・サラウンド に変換する機能がある機器に接続するときは、「ド ルビーサラウンド」を選んでください。
- 「デジタル出力」が「Bitstream」のときは、ダウン ミックスの効果はありません。
- 以下の場合は、「ノーマル」で出力されます。
  - AVCHD 再生時
  - BD ビデオ:副音声や操作音を含んでの再生時

#### DTS Neo:6

2ch (2.1ch) 音声を 7ch (7.1ch) へ拡張して出力し ます。

- 以下の条件を満たしている場合に有効です。
  - AV アンプなどに HDMI ケーブルで接続されている
  - 96 kHz 以下の音声を出力する
  - PCM 以外の音声は「デジタル出力」が「PCM」 に設定されている

# 3D 設定

#### ■ 3D ディスクの再生方法

3D ディスクの再生方法を選びます。

#### ■ 3D 撮影ビデオの出力方法

3D 番組の出力方法を選びます。

#### ■ 3D 再生時の注意表示

3D 映像再生時に、3D 視聴の注意画面を表示するかどうかを設定します。

# 言語

#### ■ 音声言語

再生時の音声言語を選びます。

- 「オリジナル」を選ぶと、ディスクの最優先言語で再 生します。
- 選択された言語がディスクに記録されていない場合 やディスクのナビゲーションの作り方によっては、 選択された言語と異なる言語で再生される場合があ ります。
- 「その他 \*\*\*\*」を選んだ場合、言語番号 (→ 32) を入力してください。

#### ■ 字幕言語

再生時の字幕言語を選びます。

- 「オート」を選ぶと、「音声言語」で選んだ言語と異なる言語の音声が再生された場合のみ、「音声言語」 で選択されている言語の字幕を表示します。
- 選択された言語がディスクに記録されていない場合 やディスクのナビゲーションの作り方によっては、 選択された言語と異なる言語で再生される場合があ ります。
- 「その他 \*\*\*\*」を選んだ場合、言語番号 (→ 32) を入力してください。

#### ■ メニュー言語

- ディスクメニューの表示言語を選びます。
- 「その他 \*\*\*\*」を選んだ場合、言語番号 (→ 32) を入力してください。

# ネットワーク

■ かんたんネットワーク設定 (→ 13)

#### ■ ネットワーク通信設定

ネットワーク関連の設定を個別に設定することができます。

[決定]を押して、さらに設定します。

#### ▶ IP アドレス /DNS 設定

ネットワークの接続状態を確認したり、IP アドレス や DNS の設定を行うことができます。 【**決定**】を押して、さらに設定します。

#### > プロキシサーバー設定

プロキシサーバーの接続状態を確認したり、設定したりすることができます。 [決定]を押して、さらに設定します。

### > リモート機器設定 (→ 19)

[決定]を押して、さらに設定します。

#### 本機の名称

接続機器側で表示される本機の名称を設定します。

#### アクセス許可方法

| 自動 | 本機にアクセスしたすべての機器の接<br>続を自動で許可します      |
|----|--------------------------------------|
| 手動 | 本機にアクセスした機器の接続を個別<br>に許可するかどうかを設定します |

#### 機器一覧

「アクセス許可方法」で「手動」を選択している場合、 表示された機器の登録および登録の解除をするこ とができます。

16台まで登録できます。

#### > BD-Live インターネット接続 (→ 16)

BD-Live 機能を利用するときに、インターネットへの接続を制限することができます。

 「有効(制限付き)」が選ばれていると、BD-Live コンテンツ制作者の証明書が含まれているときの みインターネットへの接続を許可します。

### 視聴制限

入力した暗証番号は、以下の設定で共通です。 暗証番号は忘れないでください。

#### ■ DVD-Video の視聴制限

DVD ビデオの視聴制限ができます。

#### ■ BD-Video の視聴可能年齢

BD ビデオ(Ultra HD ブルーレイも含む)の視聴可能 な下限年齢を設定できます。

# システム設定

#### ■ かんたん設置設定

本機の基本的な設定を行います。

#### ■ TV 設定

[決定]を押して、さらに設定します。

#### ▶ テレビ画面の焼き付き低減機能

- テレビ画面の焼き付きを低減するための設定です。
- 「入」に設定時、再生一覧画面表示中に5分以上 操作を行わないと、自動的にホーム画面に切り換 わります。
- 再生や一時停止などの操作中は働きません。

#### ▶ 画面表示動作 [オート]

操作時の表示をテレビ画面に自動で表示するかどうか を設定します。

#### ➤ HDMI CEC 制御

HDMI CEC に対応した機器と接続したときに、連動 操作の設定をします。

 この機能を使わないときは、「切」を選んでくだ さい。

#### ■ クイックスタート

電源「切」状態からの起動を高速化します。

 「入」にすると、内部の制御部が通電状態になるため、 「切」のときに比べて待機時消費電力 (→ 31) が 増えます。

#### ■ リモコンモード

リモコン操作時に本機以外の当社製機器が反応すると きは、リモコンモードを変えてください。

#### ■ ソフトウェア更新 (→ 13)

[決定]を押して、さらに設定します。

#### ▶ ソフトウェアの自動更新確認

本機をネットワーク接続している場合、本機の電源を 入れたときに自動的にソフトウェアのバージョンを確 認することができます。

#### ▶ ソフトウェア更新の実行

手動でソフトウェアの更新ができます。

### ■ システム情報

[決定]を押して、さらに設定します。

#### ▶ ライセンス

本機が使用しているソフトウェア情報を表示します。

#### >> ソフトバージョン情報

本機のソフトウェアのバージョン情報を表示します。

#### ■ 初期設定リセット

ネットワークやリモコン、視聴制限などの設定を除き、 初期設定の項目をお買い上げ時の設定に戻します。

# 故障かな!?

故障かな?と思ったら以下の項目を確かめてくだ さい。

それでも直らないときや、症状が載っていないときはお買い上げの販売店にご連絡ください。

## ■ 次のような場合は、故障ではありません

- 周期的なディスクの回転音
- 早送り・早戻し時の映像の乱れ
- 電源切 / 入時の音
- 3D ディスク入れ替え時の画面の乱れ

## ■ 本機が操作を受け付けなくなったときは

電源プラグをコンセントから抜き、約1分後再びコン セントに差し込んでください。

## ■ 本機の温度上昇について

本機を使用中は温度が高くなりますが、性能・品質に は問題ありません。本機の移動やお手入れなどをする ときは、電源を切って電源プラグを抜いてから3分以 上待ってください。

 本機の温度が気になる場合は、お買い上げの販売店 にご相談ください。

## ■ ソフトウェアを更新していますか?

映画の再生時などの動作を改善するために、ソフトウ ェアは随時更新されています。(→ 13)

## ■ ディスクが取り出せないときは

- 本機の電源「入」状態で、 リモコンの[決定]、[青]、[黄]を同時に5秒以 上押す
  - - 電源ランプが点滅を始め、テレビ画面に「00 RET」が表示されます。
- ② テレビ画面に「06 FTO」が表示されるまでリモコンの [▶](右)を数回押す
- ③ [決定]を押す

# いろいろな操作

#### 基本設定以外の設定をお買い上げ時の状態に戻す には?

「初期設定リセット」で「する」を選びます。
 (→ 26)

#### お買い上げ時の設定に戻すには?

- 下記の操作をすると、すべての項目がお買い上げ時の状態に戻ります。
- 本機の電源「入」状態で、 リモコンの[決定]、[青]、[黄]を同時に5秒以 上押す

 
 - 電源ランプが点滅を始め、 テレビ画面に「00 RET」が表示されます。

- ② テレビ画面に「08 FIN」が表示されるまでリモコンの [▶](右)を数回押す
- ③ [決定]を5秒以上押す

#### 自動的に電源が切れる

再生をしていない状態(一時停止中、メニュー画 面表示中、写真表示中などを含む)で約20分以 上操作を行わないと、メディアによっては節電の ため自動的に電源が切れます。

#### リモコンが働かない

本機とリモコンのリモコンモードが異なっていませんか。電池を交換すると、リモコンモードが変更される場合があります。その場合は設定をし直してください。 本機の[心/]を押して電源「入」状態にし、リモコンボタンを押したときに、テレビ画面に表示される「リモコンロ」を確認してください。 表示された数字「ロ」を押しながら[決定]を5秒以上押したままにしてください。

#### テレビの電源を入れたとき、テレビ放送が映らない

- 「クイックスタート」が「入」の場合、テレビの設定などによってこの現象は起こります。
- テレビによっては HDMI ケーブルを別の HDMI 入 力端子に差し換えたり、テレビの HDMI 自動切換 などの設定を変えると、この現象を防ぐことがで きます。

## 必要なとき

#### 暗証番号を忘れた 視聴制限を解除したい

- > 視聴制限の内容をお買い上げ時の状態に戻してく ださい。
- 本機の電源「入」状態で、 リモコンの[決定]、[青]、[黄]を同時に5秒以 上押す
  - - 電源ランプが点滅を始め、テレビ画面に「00 RET」が表示されます。
- ② テレビ画面に「O3 VL」が表示されるまでリモコンの [▶](右)を数回押す
- ③ [決定]を押す

#### テレビ画面が黒くなる

- 下記の場合、HDMI 認証動作のために一時的に画 面が暗くなります。\_
  - 「24p 出力」が「オート」の場合
  - 2D と 3D 映像の切り換え時
  - ホーム画面などの他の画面を表示することで、
     4K 再生が止まる場合

#### USB 接続を正しく認識しない

- USBを抜き差ししてください。それでも認識しない場合は、本機の電源を入れ直してください。
- 以下のものを使って本機に USB 機器を接続した 場合は、認識しないことがあります。
   USB ハブ
  - USB 延長ケーブル
- 本機に USB 接続の HDD を接続する場合、HDD に付属の USB ケーブルをご使用ください。
- USB 接続の HDD が認識されない場合は、HDD に電源が供給されていない可能性があります。外 部から電源を供給してください。

映像

#### 本機からの映像がテレビに映らない、または乱れる

- > 「出力解像度」でテレビが対応していない解像度を 選んでいませんか。
- 下記の操作をすると、設定を解除できます。▶ テレビなどの接続機器を変更していませんか。
- 下記の操作をすると、設定を解除できます。① 本機の電源「入」状態で、
- リモコンの[決定]、[青]、[黄]を同時に5秒以 上押す

- 電源ランプが点滅を始めます。

- ② リモコンの[8]、[青]を同時に5秒以上押す もう一度設定する (→ 22)
  - 「4K/60p 出力」が「切」に設定されます。もう一度設定し直してください。 (→ 22)
  - Dolby Digital Plus または Dolby TrueHD、 DTS-HD<sup>®</sup>の音声が適切に出力されなくなった 場合は、「初期設定リセット」(→ 26) で「す る」を選んでから、正しく設定し直してください。
- ▶ 再生するコンテンツは再生可能なフォーマットですか? (→ 31)
- ▶ 「3D ディスクの再生方法」が「3D 再生」に設定 されている場合、接続方法によっては映像が正常 に出力されない場合があります。一度ディスクを 取り出してから「再生時選択」を選び直し、3D ディ スク再生時に表示される設定画面で「2D 再生」 を選んでください。(→ 24 「3D ディスクの 再生方法」)
- 4K 出力時、HDMI ケーブルによっては映像が乱 れる場合があります。18 Gbps 対応のHDMI ケー ブルをお使いください。

#### 4K またはハイビジョン映像で出力されない

- > 「出力解像度」を正しく設定してください。 (→ 22)
- > HDMI ケーブルや機器の接続、テレビの映像入力の互換性を確認してください。4K で映像を出力する場合、HDMI ケーブルを接続機器の4K 対応端子に接続してください。(→ 9)
- 接続中の4K対応テレビで4K/60pの映像をお楽 しみいただく場合、「4K/60p出力」を「4K/60p (4:4:4)」または「4K/60p(4:2:0)」に設定して ください。

#### (+) 22)

- > 「4K/60p 出力」が「4K/60p (4:4:4)」に設定 されている場合、接続中の HDMI ケーブルが 18 Gbps か確認してください。(→ 9、22)
- > 4K 映像が接続中の 4K 対応テレビから出力され ない場合、「4K/60p 出力」を「4K/60p (4:4:4)」 または「4K/60p (4:2:0)」に設定してください。 (→ 22)
- > 4K(60p) 4:2:0 まで対応しているテレビを接続 している場合、または「4K/60p 出力」を「4K/ 60p (4:2:0)」に設定している場合、4K(60p) で 記録された素材は、4K/HDR で出力することはで きません。 24p で記録された素材を再生する場合は、「24p 出力」を「オート」に設定してください。(→ 22)

#### HDR 対応テレビに接続しているのに、HDR でビ デオを出力できない

- ▶ HDR に対応していない機器や端子に接続した場合、HDR 信号をダイナミックレンジ変換して出力します。また、ディスクによっては2 K 解像度での出力、または正しく再生できない場合があります。(→ 16)
- ▶ 素材によっては、ご使用のテレビで HDR 出力で きない場合があります。「HDR/ 色域出力」を 「HDR/BT.2020 (オート)」に設定してください。 (→ 23)

#### 3D 映像が出力されない

- 3D 対応の機器に接続してください。(テレビや アンプなど)
- > 本機とテレビの間に 3D 非対応のアンプを接続している場合、3D 映像は出力されません。 (→ 11)
- > 本機とテレビの 3D 設定を確認してください。 (→ 16)

### 3D 映像が正しく 2D 出力されない

- > 「3D ディスクの再生方法」で「再生時選択」を選 んで、3D ディスク再生時に表示される設定画面 で「2D 再生」を選んでください。 (→ 24「3D ディスクの再生方法」)
- 3Dをお楽しみいただけるディスクや、サイドバイサイド(2画面構成)などの放送を記録したディスクは、テレビ側の設定に従って再生されます。

#### 映像の上下左右に黒帯がついて再生される画面サ イズがおかしい

▶ テレビ側で画面サイズ比を変更してください。

#### 画面の明るさが自動的に変わる

 Dolby Vision やHDR10+ 機能で再生中の場合、 シーンに合わせて画面の明るさが自動的に変わり ます。

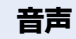

#### 聞きたい音声が聞こえない

- > 接続や「デジタル出力」の設定を確認してください。 (→ 10、23)
- ▶ HDMI ケーブルで接続した機器から音声を出力する場合、「HDMI 音声出力」を「入」にしてください。
   (→ 23)
- ▶ 本機の HDMI 映像出力端子にテレビ、HDMI 音声 出力端子にアンプを接続している場合、「映像出 力端子設定」を「オート(映像のみ/映像+音声)」 に設定してください。(→ 10、22)

#### 音が出ない

- デジタル音声出力端子から音声を出力する場合、 「同軸ダウンサンプリング」を適切に設定してください。(→ 23)
- >「アンプと接続する」(→ 10)を参照のうえ、 お使いの機器の接続方法に合った音声出力の各種 設定を確認してください。以下の場合は各端子か ら音声が出力されません。
  - HDMI 映像出力端子
    - HDMI 音声出力端子に機器が接続されていて、 「映像出力端子設定」が「オート(映像のみ/ 映像+音声)」に設定されているとき

(> 22)

「デジタル出力」の「HDMI 音声出力」が「切」
 に設定されているとき (→ 23)

• HDMI 音声出力端子

-「デジタル出力」の「HDMI 音声出力」が「切」
 に設定されているとき (→ 23)

再生

#### ディスクの再生が始まらない、またはすぐに停止 する

- > ディスクが汚れていませんか。 (→ 4)
- ディスクがファイナライズされていません。
   (→ 6)
- Ultra HD ブルーレイディスクによっては、本機を インターネットに接続していないと再生できない 場合があります。

#### 写真(JPEG)が正しく再生できない

 プログレッシブ JPEG など、パソコンで編集した 写真は再生できないことがあります。

#### BD ビデオの BD-Live が再生できない

- ネットワーク接続や設定は正しいですか。
   (→ 12、13、24)
- ▶ BD-Live インターネット接続」を確認してください。(→ 25)
- > USB 機器が USB 端子に正しく接続されているか 確認してください。(→ 8)

# ネットワーク

#### ネットワークに接続できない

- ネットワーク接続や設定は正しいですか。
   (→ 12、13、24)
- 接続した機器の説明書や接続を確認してください。

#### ディーガや DLNA 対応機器などのコンテンツを再 生できない

- ▶ 接続した機器側で本機が登録されていますか。
- すべてのコンテンツを再生できるわけではありません。詳しくは接続した機器の説明書をご覧ください。

# こんな表示が出たら

テレビ画面にメッセージや数値が表示されたり、電源 ランプが点滅しているときは、下記をご確認ください。

 下記の操作をしても表示が消えない場合、お買い上 げの販売店または「修理に関するご相談窓口」(→ 裏表紙)へ修理を依頼してください。なお、修理の ご依頼の際には、テレビ画面に表示されるメッセー ジまたは電源ランプの点滅方法をお知らせください。

# テレビ画面

#### 再生できません。

非対応のディスク(映像方式が異なるディスクなど) が入っています。

#### 本機では再生できません。

- 非対応の画像を再生しようとしています。
- メディアを入れ直してください。

#### 非対応ディスクです。

- ディスクが裏返しになっていませんか。
- ディスクはファイナライズされていますか。
- (→ 6)

### ○ この操作はできません。

▶ 本機が操作を制限しています。

#### IP アドレスが設定されていません。

>「IP アドレス /DNS 設定」⇒「詳細設定」で「IP アドレス」が「-----」になっています。「IP アドレス」、「サブネットマスク」、「ゲートウェ イアドレス」を設定してください。(必要に応じて、 アドレスの自動取得を選択してください)

# 電源ランプ

本機の起動中以外に電源ランプが点滅している場合は、 テレビ画面でメッセージを確認してください。テレビ 画面でメッセージを確認できない場合は、電源ランプ の点滅状態でエラー内容を確認してください。

各マークの示す状態: ◆ 点滅 — 消灯 ----- 繰り返し

#### ++--++--++

#### (6 回点滅)

本機とリモコンのリモコンモードが違っています。 本機の[0/]を押して電源「入」状態にし、リモ コンボタンを押したときにテレビ画面に表示され る「リモコン ロ」を確認してください。 表示された数字「ロ」を押しながら[決定]を5秒 以上押したままにしてください。

#### \*\*\*\*\*

#### (点滅)

著作権保護されたディスクが再生できません。 本機に接続された機器(テレビ、アンプなど)が 著作権保護技術に対応していません。

#### **\*\*\* — \* \* \* — • • • • •**

#### (3回点滅)

お使いのディスクは著作権情報が不正なため再生できません。

# 仕様

この仕様は、性能向上のため変更することがあります。

総合

| 電源   | DC 12 V (DC IN terminal)                                           | 1.5 A |
|------|--------------------------------------------------------------------|-------|
| 消費電力 | 動作時:約13W<br>待機時 (クイックスタート「切」<br>約0.3W<br>待機時 (クイックスタート「入」<br>約4.5W | ) :   |

| 寸法               | 幅 320 mm x 高さ 46 mm<br>x 奥行き 193 mm (突起部を含まず)<br>幅 320 mm x 高さ 46 mm<br>x 奥行き 198 mm (突起部を含む) |
|------------------|-----------------------------------------------------------------------------------------------|
|                  | 約 1.2 kg                                                                                      |
| 許容周囲温度           | 5 °C~ 35 °C                                                                                   |
| 許容相対湿度           | 10 % ~ 80 %RH<br>(結露なきこと)                                                                     |
| テレビジョン<br>方式     | NTSC 方式                                                                                       |
| USB 端子           | 前面 1 系統 (5 V DC 最大 500<br>m A)<br>[ハイスピード USB (USB 2.0) 対応]                                   |
| HDMI 映像・<br>音声出力 | 出力端子:19 ピン typeA 端子<br>(1 系統)                                                                 |
| HDMI<br>音声出力     | 出力端子:19 ピン typeA 端子<br>(1 系統)                                                                 |
| デジタル<br>音声出力     | 同軸デジタル音声出力(1 系統)                                                                              |
| LAN 端子           | 10BASE-T/100BASE-TX(1系統)                                                                      |

# ファイルフォーマット

| ファイル<br>フォーマット                                                                                                    | 拡張子                                                                                                    | 備考                                                                                                    |
|----------------------------------------------------------------------------------------------------|----------------------------------------------------------------------------------------------------|----------------------------------------------------------------------------------------------------|
| MKV<br>(圧縮方式<br>ビデオ:<br>H.264/<br>HEVC<br>音声:AAC/<br>PCM/Vorbis/<br>FLAC)                                                                   | ".MKV" 、<br>".mkv"                                                                                            | <ul> <li>最大解像度:<br/>3840 × 2160 30p、<br/>4096 × 2160 24p まで</li> <li>映像解像度やフレームレートなどによって、正しく再<br/>生できないものもあります。</li> </ul> |
| mp4<br>(圧縮方式<br>ビデオ:<br>H.264/<br>HEVC<br>音声:AAC)                                                                                           | ".MP4"、<br>".mp4"、<br>".MOV"、<br>".mov"                                                                       | <ul> <li>最大解像度:<br/>3840 × 2160 30p、<br/>4096 × 2160 24pま<br/>で(MPEG2を除く)</li> <li>映像解像度やフレームレートなどによって、正しく再</li> </ul>     |
| MPEG<br>(TS/PS)<br>(圧縮方式<br>ビデオ:<br>MPEG2/<br>H.264 <sup>*1</sup> /<br>HEVC <sup>*1</sup><br>音声:AAC <sup>*1</sup> /<br>LPCM <sup>*2</sup> ) | ".MPG"<br>".mpg"<br>".MPEG"<br>".mpeg"<br>".M2TS"<br>".M2TS"<br>".m2ts"<br>".MTS"<br>".mts"<br>".TS"<br>".ts" | <ul> <li>生できないものもあります。</li> <li>MOTION JPEG:非対応</li> <li>音声の圧縮方式によっては、映像のみ再生し、音声が出力できない場合があります。</li> </ul>                 |
| JPEG                                                                                                    | ".JPG" 、<br>".jpg" 、<br>".JPEG"、<br>".jpeg"                                                                   | <ul> <li>MOTION JPEG、プログレッシブ JPEG:非対応</li> <li>パソコンなどでフォルダ構造やファイル名を編集したものは再生できない可能性があります。</li> </ul>                       |
| MPO                                                                                                    | ".MPO"、<br>".mpo"                                                                                             | 3D 写真                                                                                                    |
| МРЗ                                                                                                    | ".MP3"、<br>".mp3"                                                                                             | 本機は ID3 タグに対応してい<br>ますが、表示できる情報はタ<br>イトル、アーティストの名前、<br>アルバムの名前のみです。                                                        |
| FLAC                                                                                                    | ".FLAC"、<br>".flac"                                                                                           | 最大 :192 kHz/24 bit                                                                                                    |
| WAV                                                                                                    | ".WAV"、<br>".wav"                                                                                             | 最大:384 kHz/24 bit                                                                                                    |
| AAC                                                                                                    | ".M4A"、<br>".m4a"                                                                                             | 本機はタグに対応しています<br>が、表示できる情報はタイト<br>ル、アーティストの名前、ア<br>ルバムの名前のみです。<br>最大:48 kHz/320 kbps                                       |
| WMA                                                                                                    | ".WMA"、<br>".wma"                                                                                             | 本機はタグに対応しています<br>が、表示できる情報はタイト<br>ル、アーティストの名前、ア<br>ルバムの名前のみです。<br>最大:48 kHz/385 kbps                                       |

# 必要なとき

| ファイル<br>フォーマット 拡張子         |                                            | 備考                                                                                  |  |  |
|----------------------------|--------------------------------------------|-------------------------------------------------------------------------------------|--|--|
| DSD<br>(DFF, DSF)          | ".DSF" 、<br>".dsf" 、<br>".DFF" 、<br>".dff" | 2.8 MHz (2 ch/5.1 ch)、<br>5.6 MHz (2 ch/5.1 ch)、<br>11.2 MHz (2 ch のみ)              |  |  |
| ALAC                       | ".M4A"、<br>".m4a"                          | 本機はタグに対応しています<br>が、表示できる情報はタイト<br>ル、アーティストの名前、ア<br>ルバムの名前のみです。<br>最大:192 kHz/24 bit |  |  |
| AIFF ".aif" \<br>".aiff" \ |                                            | 最大 :384 kHz/24 bit                                                                  |  |  |

※ 1 TS のみ

※ 2 PS のみ

- メディアやフォルダの作り方によっては、再生順が異なったり再生できない場合があります。
- 同一フォルダ内に記録されたファイルとフォルダは、たとえ異なるフォーマットであってもフォルダ数300個、ファイル数10,000個まで再生可能です。(例えば、写真再生メニューが表示されていても、再生可能な動画や音楽ファイルが含まれていれば再生可能なファイルとしてカウントされます。)

## ホームネットワーク再生可能 ファイルフォーマット

 サーバーで対応していないファイルフォーマットは、 再生できません。

#### 映像

| コンテナ  | 映像コーデック                | 音声コーデック                      | 拡張子例           |
|-------|------------------------|------------------------------|----------------|
| MKV   | H.264<br>HEVC          | AAC<br>PCM<br>Vorbis<br>FLAC | .mkv           |
| AVCHD | H.264                  | Dolby Digital                | .mts           |
| MP4   | H.264<br>HEVC          | AAC                          | .mp4、<br>.mov  |
| PS    | MPEG2                  | リニア PCM<br>(LPCM)            | .mpg、<br>.mpeg |
| TS    | MPEG2<br>H.264<br>HEVC | AAC                          | .m2ts、<br>.ts  |

#### 写真

| フォーマット | 拡張子例 |  |
|--------|------|--|
| JPEG   | .jpg |  |

### 音声

| 音声コーデック | 拡張子例       |
|---------|------------|
| JPEG    | .mp3       |
| FLAC    | .flac      |
| WAV     | .wav       |
| AAC     | .m4a、.adts |
| WMA     | .wma       |
| ALAC    | .m4a       |
| AIFF    | .aif、.aiff |
| DSD     | .dsf、.dff  |
| リニア PCM |            |
| (LPCM)  | —          |

## 言語

| 表示 | 言語    | 表示 | 言語    | 表示 | 言語   |
|----|-------|----|-------|----|------|
| 日  | 日本語   | 伊  | イタリア語 | 露  | ロシア語 |
| 英  | 英語    | 西  | スペイン語 | 韓  | 韓国語  |
| 仏  | フランス語 | 蘭  | オランダ語 | *  | その他  |
| 独  | ドイツ語  | 中  | 中国語   |    |      |

# 言語番号一覧

| 言語        | 番号   | 言語            | 番号   | 言語           | 番号   |
|-----------|------|---------------|------|--------------|------|
| アイスランド:   | 7383 | ケチュア:         | 8185 | バシキール:       | 6665 |
| アイマラ:     | 6589 | ゲール(スコットランド): | 7168 | バスク:         | 6985 |
| アイルランド:   | 7165 | コーサ:          | 8872 | パシュト:        | 8083 |
| アゼルバイジャン: | 6590 | コルシカ:         | 6779 | パンジャブ:       | 8065 |
| アッサム:     | 6583 | サモア:          | 8377 | ヒンディー:       | 7273 |
| アファル:     | 6565 | サンスクリット:      | 8365 | ビハール:        | 6672 |
| アフリカーンス:  | 6570 | ショナ:          | 8378 | ビルマ:         | 7789 |
| アプハジア:    | 6566 | シンド:          | 8368 | フィジー:        | 7074 |
| アムハラ:     | 6577 | シンハラ:         | 8373 | フィンランド:      | 7073 |
| アラビア:     | 6582 | ジャワ:          | 7487 | フェロー:        | 7079 |
| アルバニア:    | 8381 | スウェーデン:       | 8386 | フランス:        | 7082 |
| アルメニア:    | 7289 | スペイン:         | 6983 | フリジア:        | 7089 |
| イタリア:     | 7384 | スロバキア:        | 8375 | ブータン:        | 6890 |
| イディッシュ:   | 7473 | スロベニア:        | 8376 | ブルガリア:       | 6671 |
| インターリングア: | 7365 | スワヒリ:         | 8387 | ブルターニュ:      | 6682 |
| インドネシア:   | 7378 | スンダ:          | 8385 | ヘブライ:        | 7387 |
| ウェールズ:    | 6789 | ズールー:         | 9085 | ベトナム:        | 8673 |
| ウォロフ:     | 8779 | セルビア:         | 8382 | ベロルシア(白ロシア): | 6669 |
| ウクライナ:    | 8575 | セルボクロアチア:     | 8372 | ベンガル(バングラ):  | 6678 |
| ウズベク:     | 8590 | ソマリ:          | 8379 | ペルシャ:        | 7065 |
| ウルドゥー:    | 8582 | タイ:           | 8472 | ポーランド:       | 8076 |
| ヴォラピュック:  | 8679 | タガログ:         | 8476 | ポルトガル:       | 8084 |
| 英語:       | 6978 | タジク:          | 8471 | マオリ:         | 7773 |
| エストニア:    | 6984 | タタール:         | 8484 | マケドニア:       | 7775 |
| エスペラント:   | 6979 | タミル:          | 8465 | マダガスカル:      | 7771 |
| オーリヤ:     | 7982 | チェコ:          | 6783 | マライ(マレー):    | 7783 |
| オランダ:     | 7876 | チベット:         | 6679 | マラッタ:        | 7782 |
| カザフ:      | 7575 | 中国語:          | 9072 | マラヤーラム:      | 7776 |
| カシミール:    | 7583 | ティグリニア:       | 8473 | マルタ:         | 7784 |
| カタロニア:    | 6765 | テルグ:          | 8469 | モルダビア:       | 7779 |
| ガリチア:     | 7176 | デンマーク:        | 6865 | モンゴル:        | 7778 |
| 韓国(朝鮮)語:  | 7579 | トウイ:          | 8487 | ヨルバ:         | 8979 |
| カンナダ:     | 7578 | トルクメン:        | 8475 | ラオ:          | 7679 |
| カンボジア:    | 7577 | トルコ:          | 8482 | ラテン:         | 7665 |
| キルギス:     | 7589 | トンガ:          | 8479 | ラトビア(レット):   | 7686 |
| ギリシャ:     | 6976 | ドイツ:          | 6869 | リトアニア:       | 7684 |
| クルド:      | 7585 | ナウル:          | 7865 | リンガラ:        | 7678 |
| クロアチア:    | 7282 | 日本語:          | 7465 | ルーマニア:       | 8279 |
| グアラニー:    | 7178 | ネパール:         | 7869 | レトロマンス:      | 8277 |
| グジャラト:    | 7185 | ノルウェー:        | 7879 | ロシア:         | 8285 |
| グリーンランド:  | 7576 | ハウサ:          | 7265 |              |      |
| グルジア:     | 7565 | ハンガリー:        | 7285 |              |      |

## 音声と接続・設定の関係

アンプに接続する端子と本機の設定によって、出力される音声は異なります。 (→ 23 「デジタル出力」)

表内のch(チャンネル数)は、各音声フォーマットに対応したアンプと接続したときの最大チャンネル数を表しています。

#### HDMI 出力 / 同軸 (デジタル音声出力)

| 接続端子                                                                                                    | HDMI 出力端子 <sup>**8</sup> |                                                       |                  |                   | 同軸端子                                            |                                                  |                   |         |
|----------------------------------------------------------------------------------------------------|--------------------------|-------------------------------------------------------|------------------|-------------------|-------------------------------------------------|--------------------------------------------------|-------------------|---------|
| 「デジタル出力」の設定                                                                                                    | Bitstrea                 | Bitstream <sup>* 1</sup> PCM <sup>* 3</sup> Bitstream |                  | PCM * 3           |                                                 | ream                                             | PC                | M       |
| 「BD ビデオ副音声・<br>操作音」の設定 <sup>* 2</sup>                                                                                  | <b>እ</b> * 4             | 切                                                     | 入 <sup>⋇ 5</sup> | 切                 | Л                                               | 切                                                | Ъ                 | 切       |
| Dolby Digital<br>Dolby Digital EX <sup>* 6</sup>                                                                       | Dolby                    | Dolby                                                 |                  | †:5.1ch<br>:6.1ch | Dolby Digita<br>Dolby Digita                    | II EX ** 8                                       |                   |         |
| Dolby Digital Plus<br>Dolby TrueHD                                                                                     | Digital                  | 7.1ch                                                 |                  | Dolby Digital     |                                                 |                                                  |                   |         |
| DTS <sup>®</sup> Digital Surround <sup>™</sup><br>DTS <sup>®</sup> Digital Surround <sup>™</sup>  <br>ES <sup>*6</sup> | DTS®                     | オリジナル<br>の音声で<br>出力                                   |                  | †:5.1ch<br>:7.1ch | DTS® Digita<br>DTS® Digital<br>ES <sup>*8</sup> | l Surround <sup>™</sup><br>Surround <sup>™</sup> | ダウ:<br>ミッ:<br>2ch | ン<br>クス |
| DTS-HD <sup>®</sup> High<br>Resolution Audio                                                                           | Digital<br>Surround™     |                                                       | 7.1ch            |                   | DTS® Digita                                     | I Surround™                                      |                   |         |
| DTS-HD <sup>®</sup> Master Audio                                                                                       |                          |                                                       |                  |                   |                                                 |                                                  |                   |         |
| 7.1ch LPCM                                                                                                    | 7.1ch PCM                |                                                       |                  |                   | ダウンミック                                          | ス 2ch PCM                                        |                   |         |

※1 接続する機器が非対応のときは、Dolby Digital か DTS® Digital Surround<sup>™</sup>の Bitstream またはダウンミックス 2ch PCM(例:テレビなど)で出力します。

※ 2「BD ビデオ副音声・操作音」(→ 23) を「自動切換」に設定すると、Dolby Digital Plus、Dolby TrueHD、 DTS-HD®に対応した HDMI 機器を接続している場合には、オリジナルの音声を優先して出力します。

- ※3 接続する機器がディスクに記録されているチャンネル数に非対応の場合、ダウンミックス 2ch PCM で出力します。 ※4 BD ビデオ:副音声や操作音を含まない場合は、「BD ビデオ副音声・操作音」(→ 23) を「切」に設定したときと 同様の音声で出力します。
- ※ 5 副音声や操作音を含む BD ビデオの再生時は、5.1 ch で出力します。
- ※6 DVD ビデオの再生時に PCM 出力する場合、Dolby Digital EX は Dolby Digital として、DTS® Digital Surround<sup>™</sup> | ES は DTS® Digital Surround<sup>™</sup> としてデコードした PCM 音声になります。
- ※ 7 BD ビデオ: 「BD ビデオ副音声・操作音」(→ 23) を「入」に設定した場合、Dolby Digital EX は Dolby Digital、 DTS<sup>®</sup> Digital Surround<sup>™</sup> | ES は DTS<sup>®</sup> Digital Surround<sup>™</sup> の Bitstream で出力します。ただし、副音声や操作音 を含まない BD ビデオの再生時は、オリジナルの音声で出力します。
- ※ 8「DTS Neo:6」を「シネマ」または「ミュージック」に設定すると、2ch (2.1ch) 音声を 7ch (7.1ch) 音声に拡張して 出力することができます。

# 4K 出力のためのお勧めの設定と出力映像信号

本機を4K対応テレビに接続して、下記表の設定にすると、本機から4K映像を出力することが可能になります。

|                |                               |     |                                                          | 本機か | ら出力される映像信号                       |  |
|----------------|-------------------------------|-----|----------------------------------------------------------|-----|----------------------------------|--|
| 接続する<br>テレビの種類 | 再生素材                          |     | 初期設定 <sup>**1</sup><br>「4K/60p 出力」<br>( <del>→</del> 22) | 解像度 | フレームレート<br>カラースペース<br>最大ビット数     |  |
|                | BD ビデオ                        | 24p |                                                          |     | 24p、4:4:4、12 bit                 |  |
| 60p            | BD ビデオ / 録画番組                 | 60i | 1K (60p (1:1:4)                                          | 4К  | 60p、4:2:2、12 bit                 |  |
| 4:4:4<br>まで対応  | Ultra HD ブルーレイ <sup>* 2</sup> | 24p | 4K/00p (4.4.4)                                           |     | 24p、4:4:4、12 bit <sup>** 3</sup> |  |
|                |                               | 60p | 1                                                        |     | 60p、4:2:2、12 bit <sup>* 3</sup>  |  |
|                | BD ビデオ                        | 24p |                                                          | 4K  | 24p、4:4:4、8 bit                  |  |
| 4K<br>60p      | BD ビデオ / 録画番組                 | 60i | 41/ (60- (4:0:0)                                         |     | 60p、4:2:0、8 bit                  |  |
| 4:2:0          |                               | 24p | 4K/6UP (4.2.0)                                           |     | 24p、4:2:2、12 bit <sup>* 3</sup>  |  |
| 5 C MIN        |                               | 60p |                                                          |     | 60p、4:2:0、8 bit <sup>** 4</sup>  |  |
|                | BD ビデオ                        | 24p |                                                          | 4K  | 24p、4:4:4、8 bit                  |  |
| 4K             | BD ビデオ / 録画番組                 | 60i | пч                                                       |     |                                  |  |
| 24p<br>まで対応    |                               | 24p |                                                          |     |                                  |  |
|                |                               | 60p |                                                          |     |                                  |  |

※1 その他の初期設定値(お買い上げ時の設定)

- 「出力解像度」(→ 22):「オート」
  「24p 出力」(→ 22):「オート」

「カラースペース」(→ 23): 「YCbCr」

- ※ 2 接続するテレビの HDMI 端子は、HDCP2.2 に対応している必要があります。 ※ 3 接続するテレビが HDR 対応で、再生素材が HDR 素材の場合は、HDR で出力可能です。 ※ 4 接続するテレビが HDR 対応で、再生素材が HDR 素材でも、HDR では出力できません。 (通常のダイナミックレンジに変換して出力します)

必要なとき

# 著作権など

- 著作物を無断で複製、放送、公開演奏、レンタルすること は法律により禁じられています。
- Dolby、ドルビー、Dolby Vision、ドルビービジョン、 Dolby Audio、ドルビーオーディオ及びダブル D記号は ドルビーラボラトリーズライセンシングコーポレーション の商標です。

ドルビーラボラトリーズからの実施権に基づき製造されて います。

Confidential unpublished works.

Copyright © 1992-2024 Dolby Laboratories. All rights reserved.

- FOR DTS PATENTS, SEE
   HTTP://XPERI.COM/DTS-PATENTS/.
   MANUFACTURED UNDER LICENSE FROM DTS,
   IINC. AND ITS AFFILIATES. DTS, DTS-HD MASTER
   AUDIO, AND THE DTS-HD LOGO ARE REGISTERED
   TRADEMARKS OR TRADEMARKS OF DTS, INC.
   AND ITS AFFILIATES IN THE UNITED STATES
   AND/OR OTHER COUNTRIES. © DTS, INC. AND ITS
   AFFILIATES. ALL RIGHTS RESERVED.
- パナソニックは日本オーディオ協会のハイレジ定義に準拠 した製品にハイレゾロゴを冠して推奨しています。ロゴは 登録商標です。
- HDMI、High-Definition Multimedia Interface、およびHDMI ロゴは、米国およびその他の国におけるHDMI Licensing Administrator, Inc.の商標または登録商標です。
- Oracle とJava は、Oracle Corporation 及びその子会社、 関連会社の米国及びその他の国における登録商標です。
- QR コードは、株式会社デンソーウェーブの登録商標です。
   日本語変換はオムロンソフトウエア(株)のモバイル
- 1999-2002 All Rights Reserved
   "AVCHD"、"AVCHD 3D"、"AVCHD Progressive"、 および "AVCHD 3D/Progressive"はパナソニックホー ルディングス株式会社とソニー株式会社の商標です。
- "DVD Logo" は DVD フォーマットロゴライセンシング 株式会社の商標です。
- 本製品は、AVC Patent Portfolio License に基づきラ イセンスされており、以下に記載する行為にかかわるお客 様の個人的または非営利目的の使用を除いてはライセンス されておりません。
  - (i) 画像情報をAVC 規格に準拠して(以下、AVC ビデオ) 記録すること。
  - (ii) 個人的活動に従事する消費者によって記録された AVC ビデオ、または、ライセンスを受けた提供者から入手 した AVC ビデオを再生すること。

詳細については MPEG LA, LLC ホームページ (http://www.mpegla.com) をご参照ください。

 本製品は、VC-1 Patent Portfolio License に基づきラ イセンスされており、以下に記載する行為にかかわるお客 様の個人的かつ非営利目的の使用を除いてはライセンスさ れておりません。

- (i) 画像情報をVC-1 規格に準拠して(以下、VC-1 ビデオ) 記録すること。
- (ii) 個人的活動に従事する消費者によって記録された VC-1 ビデオ、または、ライセンスを受けた提供者か ら入手した VC-1 ビデオを再生すること。
   詳細については MPEG LA, LLC ホームページ (http://www.mpegla.com) をご参照ください。
- 本機がテレビ画面に表示する平成丸ゴシック体は、財団法 人日本規格協会を中心に制作グループが共同開発したもの です。許可なく複製することはできません。
- Microsoft、Windows は、米国 Microsoft Corporation の 米国およびその他の国における登録商標または商標です。

- Windows Media、Windows ロゴは米国その他の国で米 国 Microsoft Corporation の登録商標または商標になっ ています。
- 本製品は、Microsoft Corporation と複数のサードパー ティの一定の知的財産権によって保護されています。本製 品以外での前述の技術の利用もしくは配付は、Microsoft もしくは権限を有する Microsoft の子会社とサードパー ティによるライセンスがない限り禁止されています。
- DSD はソニー株式会社の登録商標です。
- FLACのソフトウェアライセンス文は、下記操作で「ライセンス」をご参照ください。(→ 26)
  - [初期設定] ⇒ 「システム設定」 ⇒ 「システム情報」 Adobe は、Adobe Systems Incorporated (アドビシ
- Adobe は、Adobe Systems incorporated (アトビジ ステムズ社)の米国およびその他の国における登録商標ま たは商標です。
- Copyright 2004-2014 Verance Corporation. Cinavia<sup>™</sup> la Verance Corporation の商標です。米国特 許第 7,369,677 号および Verance Corporation より ライセンスを受けて交付されたまたは申請中の全世界の特 許権により保護されています。すべての権利は Verance Corporation が保有します。
- この取扱説明書に記載されている各種名称、会社名、商品 名などは各社の登録商標または商標です。

本製品は、以下の種類のソフトウェアから構成されています。

- パナソニック エンターテインメント&コミュニケーション株式会社(パナソニック)が独自に開発したソフトウェア
- (2) 第三者が保有しており、パナソニックにライセンスされ たソフトウェア
- (3) GNU GENERAL PUBLIC LICENSE Version2.0 (GPL V2.0) に基づきラインセンスされたソフトウェア
- (4) GNU LESSER GENERAL PUBLIC LICENSE Version2. 1 (LGPL V2.1) に基づきライセンスされた ソフトウェア
- (5) GPL V2.0、LGPL V2.1 以外の条件に基づきライセン スされたオープンソースソフトウェア

上記(3)~(5)に分類されるソフトウェアは、これら単体 で有用であることを期待して頒布されますが、「商品性」また は「特定の目的についての適合性」についての黙示の保証を しないことを含め、一切の保証はなされません。

詳細は、本製品の初期設定画面から所定の操作により表示されるライセンス条件をご参照ください。

パナソニックは、本製品の発売から少なくとも3年間、以下 の問い合わせ窓口にご連絡いただいた方に対し、実費にて、 GPL V2.0、LGPL V2.1、またはソースコードの開示義務 を課すその他の条件に基づきライセンスされたソフトウェア に対応する完全かつ機械読取り可能なソースコードを、それ ぞれの著作権者の情報と併せて提供します。 問い合わせ窓口:oss-cd-request@gg.jp.panasonic.com

また、これらソースコードおよび著作権者の情報は、以下の ウェブサイトからも自由に無料で入手することができます。 https://panasonic.net/cns/oss/ (1) MS/PlayReady/Final Product Labeling This product contains technology subject to certain intellectual property rights of Microsoft. Use or distribution of this technology outside of this product is prohibited without the appropriate license(s) from Microsoft.

(2) MS/PlayReady/End User Notices Content owners use Microsoft PlayReady<sup>™</sup> content access technology to protect their intellectual property, including copyrighted content. This device uses PlayReady technology to access PlayReadyprotected content and/or WMDRM-protected content. If the device fails to properly enforce restrictions on content usage, content owners may require Microsoft to revoke the device's ability to consume PlayReady-protected content. Revocation should not affect unprotected content or content protected by other content access technologies. Content owners may require you to upgrade PlayReady to access their content. If you decline an upgrade, you will not be able to access content that requires the upgrade.

なお、各社の商標および製品商標に対しては特に注記のない 場合でも、これを十分尊重致します。

# dts HD.

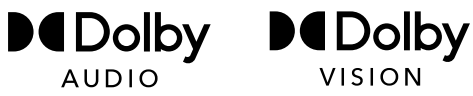

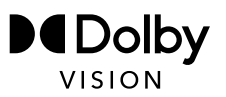

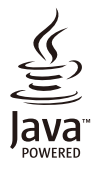

# 保証とアフターサービス(よくお読みください)

#### 使いかた・お手入れ・修理などは

- まず、お買い求め先へご相談ください。
  - ▼お買い上げの際に記入されると便利です

| 販売店名   |   |   |   |   |
|--------|---|---|---|---|
| 電話     | ( | ) | _ |   |
| お買い上げ日 |   | 年 | 月 | 日 |

#### 修理を依頼されるときは

「故障かな!?」「こんな表示が出たら」(→ 27 ~ 30) でご確認のあと、直らないときは、まず電源プラグを抜いて、お買い上げ日と下記の内容をご連絡ください。

| ● 製品名 |         | ブルーレイディスクプレーヤー |
|-------|---------|----------------|
|       | ●品番     | DP-UB45S       |
|       | ● 故障の状況 | できるだけ具体的に      |

● 保証期間中は、保証書の規定に従ってお買い上げの販売店が修理をさせていただきますの で、おそれ入りますが、製品に保証書を添えてご持参ください。

保証期間 : お買い上げ日から本体 1 年間

#### ● 保証期間終了後は、診断をして修理できる場合はご要望により修理させていただきます。

※ 修理料金は次の内容で構成されています。

技術料診断・修理・調整・点検などの費用

| 部品代 | 部品および補助材料代 |
|-----|------------|
|-----|------------|

出張料 技術者を派遣する費用

※ 補修用性能部品の保有期間 8年

当社は、このブルーレイディスクブレーヤーの補修用性能部品(製品の機能を維持するための部品)を、製 造打ち切り後 8 年保有しています。

# ● 転居や贈答品などでお困りの場合は、裏表紙の「DIGA(ディーガ)・オーディオ使い方・お手入れなどのご相談窓口」、「修理に関するご相談窓口」にご連絡ください。

#### 【ご相談窓口におけるお客様の個人情報のお取り扱いについて】

パナソニック エンターテインメント&コミュニケーション株式会社およびグループ関係会社は、お客様の個人 情報をご相談対応や修理対応などに利用させていただき、ご相談内容は録音させていただきます。また、折り 返し電話をさせていただくときのために発信番号を通知いただいております。なお、個人情報を適切に管理し 、修理業務等を委託する場合や正当な理由がある場合を除き、第三者に開示・提供いたしません。個人情報に 関するお問い合わせは、ご相談いただきました窓口にご連絡ください。

# さくいん

# 英数字

| 3D             |   |     |     | 16 |
|----------------|---|-----|-----|----|
| 4К9            | • | 13、 | 22、 | 34 |
| 24p            |   |     |     | 22 |
| BD-Live        |   |     |     | 16 |
| HDMI CEC       |   |     |     | 17 |
| MP4 再生         |   | 5、  | 31、 | 32 |
| Ultra HD ブルーレイ |   |     |     | 16 |
| USB 機器         |   |     |     | 6  |
|                |   |     |     |    |

# あ 行

. .

| お部屋ジャンプリンク |    |
|------------|----|
| 音声         |    |
| 切换         | 15 |
| 言語         | 24 |
|            |    |

ページ

| か         | 行                                  | ~-  | シ  |
|-----------|------------------------------------|-----|----|
| 言語        |                                    |     |    |
| 音声        |                                    | 20、 | 24 |
| 字幕        |                                    |     | 24 |
| メニ        | <u>а</u> —                         |     | 24 |
| 高音<br>(Al | 質ハイレゾオーディオ対応<br>LAC、DSD、FLAC、LPCM) |     | 31 |

| さ 行       | ページ   |
|-----------|-------|
| 字幕        | 20、24 |
| 初期設定リセット  | 26    |
| ソフトウェアの更新 |       |
|           |       |

| ī | 続き | テロキメモリー | 14  |
|---|----|---------|-----|
|   | t- | 行       | ページ |

| な                     | 行        | ~    | ジ        |
|-----------------------|----------|------|----------|
| <b>ネッ</b><br>接続<br>設定 | トワーク     | .13、 | 12<br>24 |
| は                     | 行        | ~-   | ジ        |
| ファ                    | イルフォーマット |      | 31       |
| ポッ                    | プアップメニュー |      | 15       |
| ま                     | 行        | ~-   | ジ        |
| メデ                    | ィアレンダラー  |      | 19       |
| 5                     | 行        | ペー   | ジ        |
| リピ                    | ·        |      | 20       |

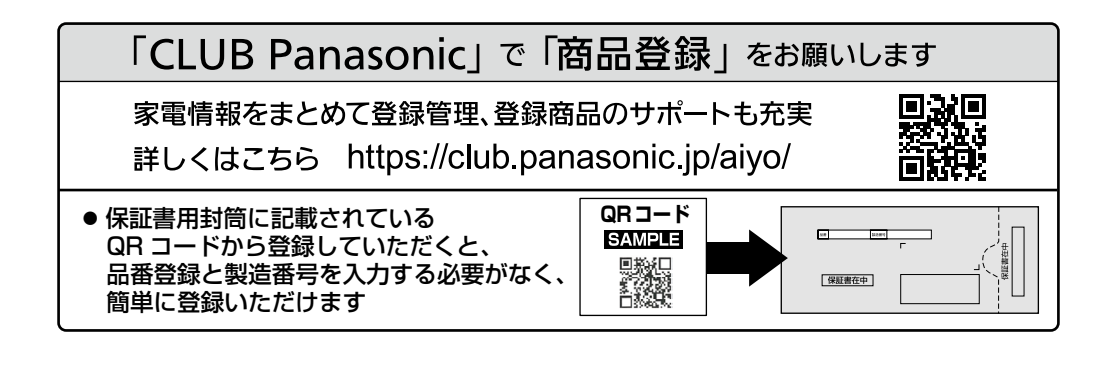

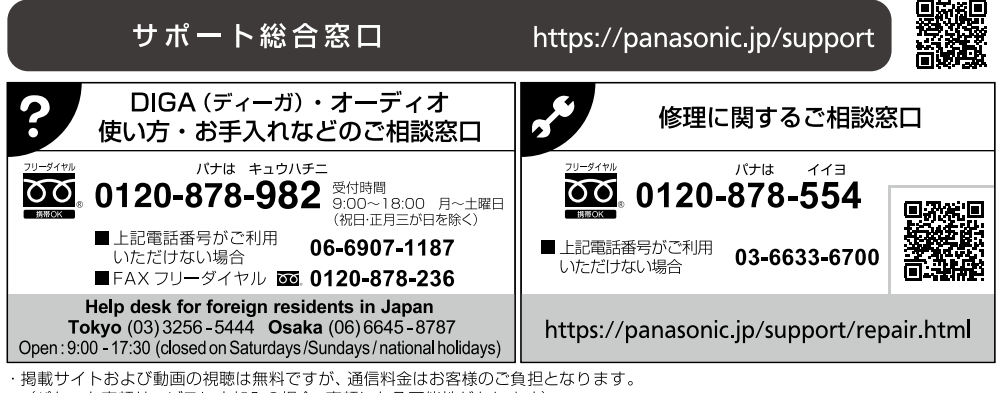

(パケット定額サービスに未加入の場合、高額になる可能性があります)

· ご使用の回線 (IP 電話やひかり電話など) によっては、回線の混雑時に数分で切れる場合があります。

・上記のURLはお使いの携帯電話等により、正しく表示されない場合があります。

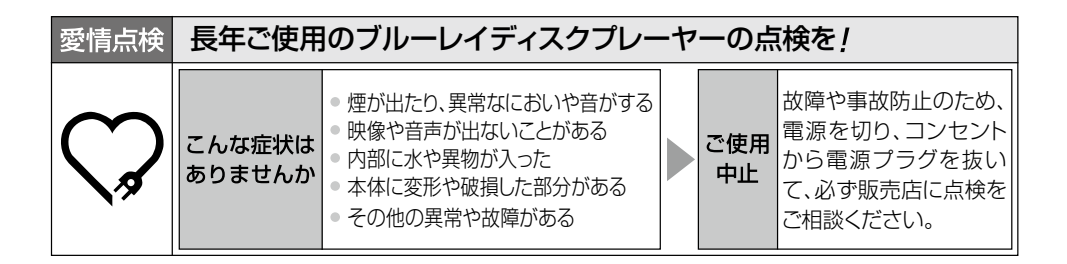

パナソニック エンターテインメント&コミュニケーション株式会社

〒 570 - 0021 大阪府守口市八雲東町 1 丁目 10 番 12 号 © Panasonic Entertainment & Communication Co., Ltd. 2025 DVQP3376ZA/X1 CH0125XZ0